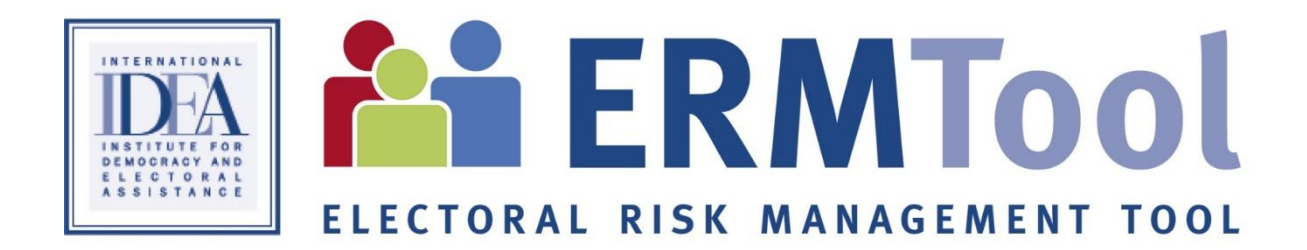

# User's Manual

# **Electoral Risk Management Tool**

February 2016

# Contents

| 1. | I  | nstallation, user admin and help resources | . 3 |
|----|----|--------------------------------------------|-----|
|    | a. | Installation                               | .3  |
|    | b. | User Admin                                 | .9  |
|    | c. | Help1                                      | 10  |
| 2. | ŀ  | (nowledge Resources                        | 1   |
|    | a. | Introduction:1                             | 1   |
|    | b. | Add & Modify Factors:1                     | 13  |
| 3. | A  | Analytical Instrument Module               | 20  |
|    | a. | Introduction                               | 20  |
|    | b. | Map import                                 | 20  |
|    | c. | Creating Analytical Model                  | 24  |
|    | d. | Adding Data:                               | 28  |
|    | e. | Mapping                                    | 31  |
|    | f. | Settings                                   | 33  |
|    | g. | Saving work                                | 35  |
|    | h. | Cumulative Factors:                        | 38  |
|    | i. | Static Markers                             | ł2  |
|    | j. | Charting4                                  | ļ7  |
|    | k. | Keyhole Markup Language and Google Earth4  | 19  |
|    | I. | Risk and Action Register (RAR)             | 51  |
| 4. | F  | Prevention and Mitigation                  | 55  |
|    | a. | Use/Add Responses/s                        | 56  |
|    | b. | Modify/Remove Response/s                   | 58  |
|    |    |                                            |     |
|    |    |                                            |     |
|    |    |                                            |     |
|    |    |                                            |     |

# 1. Installation, User Admin and Help Resources

#### a. Installation

For the installation of the ERMT, the user would need to get a license. The user may get the license from the IDEA website. After getting the license, the user will be able to download the ERMT installer. Below is the tutorial on how users will be able to install the ERMTool in their system. The ERMT works on a server-client based system. The system requirements for installing ERMT are as follows:

**Note:** The ERMT can run on a minimal configuration.

#### System Requirements:

| Windows 7 and above (32/64 bit)                              |   |
|--------------------------------------------------------------|---|
| .Net Framework 4.5 (automatically installed by the installer | ) |
| Microsoft SQL 2012 (automatically installed by the installer | ) |
| Hard disk storage – up to 1 GB                               |   |

#### Steps: To install ERMTool

1. Locate the ERMT Installer (if you downloaded the tool from the Internet, it will be in your **Downloads** folder. If not, it will be on a flash drive or any other location on the computer's hard drive). Users will find the installer as shown below.

| Name                | Date modified     | Туре        |
|---------------------|-------------------|-------------|
| 👪 ERMTool installer | 07-Feb-16 1:13 PM | Application |

2. After users have located the installer, double click the **ERMTool installer.** Then, press 'Install'. **Note:** It will extract all the required files to the same location as the installer.

This will take up to a minute to complete.

| <b>M</b> | Election Risk Management Tool Installer 🛛 – 🗖 | × |
|----------|-----------------------------------------------|---|
|          | Welcome to the installer for ERM Tool.        | ^ |
|          |                                               |   |
|          | Destination folder                            | ~ |
|          | EVERMIT V Browse                              |   |
|          | Install Cancel                                |   |

3. After the completion of ERMT installer, the Electoral Risk Management Installer (also known as launcher) will open automatically.

Users can select four different languages to install the tool (English, Spanish, French and Arabic) To install the ERMT in a desired language click, the flag.

| Electoral Risk Management Tool Installer                                                                                                    |  |  |  |  |  |
|----------------------------------------------------------------------------------------------------|--|--|--|--|--|
| <b>ERMTool</b>                                                                                                    |  |  |  |  |  |
| العربية                                                                                                    |  |  |  |  |  |
| The server version of the tool should be installed before the client. When<br>launching the server installation, this window will remain open and can be used<br>to install the client version once the server setup is complete. |  |  |  |  |  |
| Please select which version to install. Previous versions and data will be removed.                                                                                                    |  |  |  |  |  |
| SERVER CLIENT                                                                                                    |  |  |  |  |  |

4. As the ERMT is a Server-Client based system, users need to click 'Server' to initiate the ERMT installation.

**Note**: If user is using the ERMT on a Server-Client based system, there is no need to install server. After user clicks on 'Server', a new window will pop-up - for user to install SQL Server Express 2012 – Once this occurs, click on 'Accept'.

**Note:** This installation will take around 10 minutes. Also, if the system asks any further information, please give positive affirmation. (i.e. **either yes or ok**).

The following screen will appear on your desktop:

| × | Electoral Risk Management Tool Server Setup |     |
|---|---------------------------------------------|-----|
|   | Installing SQL Express 2012 IDEA            | 20- |
|   |                                             |     |
|   | Cancel                                      |     |
|   | Çancel                                      |     |

Once the first phase of installation is completed, the ERMT installer will ask to install the server on the system. The following screen will appear on your windows. Press 'Next'.

| 13 Electoral Has                                                                                                    |                                                                                                    |                                              |
|----------------------------------------------------------------------------------------------------|----------------------------------------------------------------------------------------------------|----------------------------------------------|
| Welcome to the Elector<br>Server Setup Wizard                                                                                 | al Risk Management Too                                                                                                    |                                              |
| The installer will guide you through the s<br>Server on your computer.                                                        | steps required to install Electoral Risk Mana                                                                                              | agement Tool                                 |
| WARNING: This computer program is p<br>Unauthorized duplication or distribution<br>or criminal penalties, and will be prosecu | rotected by copyright law and international<br>of this program, or any portion of it, may res<br>uted to the maximum extent possible under | treaties.<br>ult in severe civil<br>the law. |
|                                                                                                    | Cancel < Back                                                                                                    | <u>N</u> ext >                               |

Again Press 'Next' (this window will let you know where the ERMT Server will be installed)

| 😥 Electoral Risk Management Tool Serv                                                   | rer – 🗆 🗙               |
|-----------------------------------------------------------------------------------------|-------------------------|
| Select Installation Folder                                                              |                         |
| The installer will install Electoral Risk Management Tool Server to the follow          | ing folder.             |
| To install in this folder, click "Next". To install to a different folder, enter it b   | elow or click "Browse". |
| <u>F</u> older:                                                                         |                         |
| C:\Program Files (x86)\IDEA\ERMT.Server\                                                | Browse                  |
|                                                                                         | Disk Cost               |
| Install Electoral Risk Management Tool Server for yourself, or for anyone<br>© Everyone | who uses this computer: |
| ⊖ Just me                                                                               |                         |
| Cancel < Back                                                                           | : Next>                 |

Press 'Next' to continue with the installation.

| Electoral Risk Management Tool Server 🗧 🗆 💌                                                                                            |  |
|----------------------------------------------------------------------------------------------------|--|
| Confirm Installation                                                                                                    |  |
| The installer is ready to install Electoral Risk Management Tool Server on your computer.<br>Click ''Next'' to start the installation. |  |
|                                                                                                    |  |
| Cancel < Back Next >                                                                                                    |  |

Now press 'Next' again to confirm your installation of the ERMT Server. The following screen will appear and the user should give a positive affirmation (asked by operating system) for any information shown in the screen.

| Electoral Risk Management Tool Server                     | – – ×  |
|-----------------------------------------------------------|--------|
| Installing Electoral Risk Management Tool<br>Server       | 5      |
| Electoral Risk Management Tool Server is being installed. |        |
| Please wait                                               |        |
| Curred (Bask                                              | Monto  |
| Cancel < Back                                             | Next > |

It will take less than a minutes to install the ERMT Server on your system. Once this is done, the following screen will appear, with a confirmation of the successful completion of the installation.

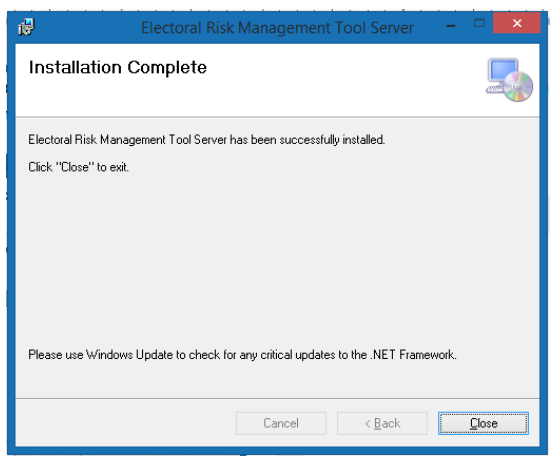

Press 'Close' to finish the ERMT Server installation.

Now it is time to install the client once you finish installing Server.

Press 'Client' on the launcher. Press 'Yes' or 'Ok' (if asked)

**Note:** If the user system does not have .Net and other necessary components required by the ERMT, the installer will install automatically. If asked, the user should give positive affirmation.

| 19 Electorarity                                                                                                    | isk ivianayem                                                   |                                                                        |                                                 |
|----------------------------------------------------------------------------------------------------|-----------------------------------------------------------------|------------------------------------------------------------------------|-------------------------------------------------|
| Welcome to the Electoral<br>Setup Wizard                                                                                                   | Risk Mana                                                       | igement Too                                                            | I 🔩                                             |
| The installer will guide you through the step<br>your computer.                                                                            | is required to insta                                            | l Electoral Risk Man                                                   | agement Tool on                                 |
| WARNING: This computer program is proto<br>Unauthorized duplication or distribution of to<br>or criminal penalties, and will be prosecuted | acted by copyright<br>his program, or any<br>d to the maximum e | law and internationa<br>portion of it, may re-<br>xtent possible under | l treaties.<br>sult in severe civil<br>the law. |
| [                                                                                                    | Cancel                                                          | < <u>B</u> ack                                                         | <u>N</u> ext>                                   |

Press 'Next' to proceed. Just as in the Server installation, the installer will show where the ERMT Client will be installed.

| B Electoral Risk Management Tool                                                           | ×                     |  |  |  |
|--------------------------------------------------------------------------------------------|-----------------------|--|--|--|
| Select Installation Folder                                                                 |                       |  |  |  |
| The installer will install Electoral Risk Management Tool to the following folde           | r.                    |  |  |  |
| To install in this folder, click "Next". To install to a different folder, enter it belo   | ow or click "Browse". |  |  |  |
| Eolder:<br>CAReceive Files (#20) IDEALERMT Clean                                           | Brauna                |  |  |  |
| C. YFIOgram Files (xoo) YID CAYE HWIT. Cilemy                                              | BTomse                |  |  |  |
| L                                                                                          | Disk Cost             |  |  |  |
| Install Electoral Risk Management Tool for yourself, or for anyone who uses this computer: |                       |  |  |  |
| ● Everyone                                                                                 |                       |  |  |  |
| ⊖ Just <u>m</u> e                                                                          |                       |  |  |  |
| Cancel < <u>B</u> ack                                                                      | <u>N</u> ext >        |  |  |  |

Press Next to proceed.

| 302                                                            | Electoral Risk Management T                                                                                 | ool – 🗆 🗙                   | Í |
|----------------------------------------------------------------|----------------------------------------------------------------------------------------------------|-----------------------------|---|
| Confirm Ins                                                    | stallation                                                                                                  | 5                           |   |
| The installer is reac                                          | ly to install Electoral Risk Management Tool on y                                                           | sur computer.               |   |
| Again Pre                                                      | Cancel Cancel Cancel Cancel                                                                                 | <back next=""></back>       |   |
| e                                                              | Electoral Risk Management Too                                                                               | I Server 🗕 🗆 🗙              |   |
| Installation                                                   | Complete                                                                                                    | _                           |   |
|                                                                |                                                                                                    |                             |   |
| Electoral Risk Man<br>Click "Close" to ex                      | agement Tool Server has been successfully insta<br>it.                                                      | slled.                      |   |
| Electoral Risk Man<br>Dlick "Close" to ex<br>Please use Windo  | ragement Tool Server has been successfully inst<br>it<br>we Undate to check for any official updates to th  | s. NET Framework            |   |
| Electoral Risk Man<br>Click "Close" to ex<br>Please use Window | nagement Tool Server has been successfully inst<br>it.<br>ws Update to check for any critical updates to th | alled.<br>5. NET Framework. |   |

Once done with the installation. Press 'Close'.

Now, you have successfully installed the ERMTool on the system. After the successful installation of the ERMTool, the user will see the **IDEA ERMT** logo on desktop (as shown below). Double click it to open the **Electoral Risk Management Tool**.

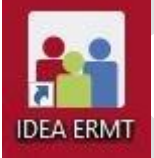

The following screen will appear:

| ni Zambia (te | rt model) - Becteral Risk Management Tool | - c | ۶× |
|---------------|-------------------------------------------|-----|----|
| <b>D</b> A    |                                           |     |    |
| maan          |                                           |     |    |
|               |                                           |     |    |
|               |                                           |     |    |
|               |                                           |     |    |
|               |                                           |     |    |
|               |                                           |     |    |
|               |                                           |     |    |
|               |                                           |     |    |
|               |                                           |     |    |
|               |                                           |     |    |
|               | Username                                  |     |    |
|               | Password                                  |     |    |
|               | avy spyrel n                              |     |    |
|               | Login                                     |     |    |
|               |                                           |     |    |
|               |                                           |     |    |
|               |                                           |     |    |
|               |                                           |     |    |
|               |                                           |     |    |
|               |                                           |     |    |
|               |                                           |     |    |
|               |                                           |     |    |
|               |                                           |     |    |
|               |                                           |     |    |
|               |                                           |     |    |

Enter the **Username** and **Password. (Default username = admin; password = 123456).** After this the following screen will appear:

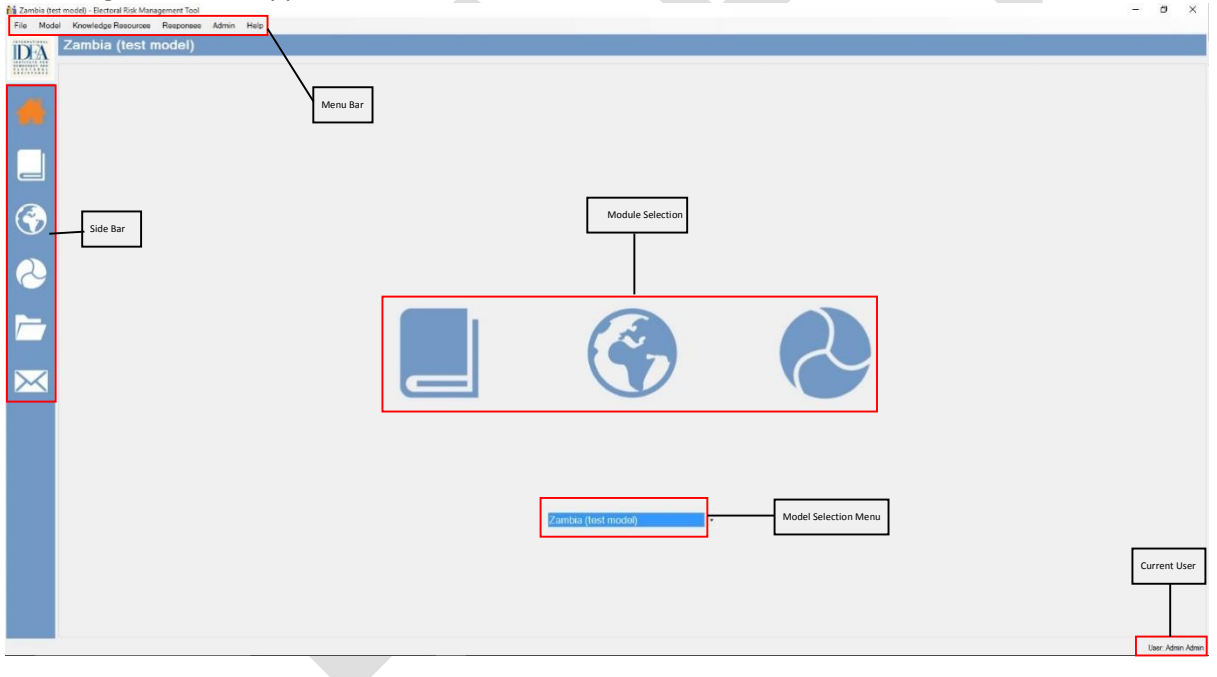

Note:

- More details will follow in further sessions.
- The ERMTool installer and GIS maps will be given to the participants.

#### b. User Admin

The user will be able to change account settings, which are designed to increase data security. The user will be able to set privilege settings (reader, data entry, country administrator, super administrator).

#### Steps:

- 1. To create a new user or modify an existing user (as shown in image below)
  - Go to Admin Menu User Admin Add new user (to add new user) Go to Admin Menu – User Admin – Modify existing user (to update information about the user)

| uscij                                                  |                 |                      |   |
|--------------------------------------------------------|-----------------|----------------------|---|
| 👬 Zambia (test model) - Electoral Risk Management Tool |                 |                      | - |
| File Model Knowledge Resources Responses               | Admin Help      |                      |   |
| Zambia (test model)                                    | Mapping +       |                      |   |
| DA Zumbia (test model)                                 | User Admin 🔸    | Add New User         |   |
|                                                        | Data +          | Modily Existing User |   |
|                                                        | Marker Types    |                      |   |
|                                                        | Server Address  |                      |   |
|                                                        | Change Paseword |                      |   |

2. Once you click 'Add' new user, the following screen will appear:

| First Name                 |
|----------------------------|
| Last Namo                  |
| Usemame                    |
| Password                   |
| Confirm Password           |
| Emai                       |
| Role Super Administrator ~ |
| Save Cancel                |
|                            |

Here you can add the user's First Name, Last Name, desired username and password, email and specific user privileges. After the user has done this, Press **Save**.

3. If you have to modify the user's information, Click on 'Modify Existing' user and the following screen will appear:

Note: (You need to be logged in with Super Administrator to modify user details).

| 1      | Users admin v                              |        |
|--------|--------------------------------------------|--------|
|        | First Name Admin                           |        |
|        | Last Name Admin                            |        |
|        | Username admin                             |        |
|        | Password                                   |        |
|        | Confirm Password                           |        |
| $\sim$ | Email admin@idea.int                       |        |
|        | Role Super Administrator ~                 |        |
|        | Country Administrator<br>Data Entry Cancel | Delete |
|        | Header                                     |        |

The user can select the user and change their First Name, Last Name, desired username and password, email and privileges and Press **Save** to modify user settings.

4. To change the current user password:

Go to Admin – Change Password. The following screen will appear. Add the new password and confirm it. Press **Save** to update new password.

|                 | p     |      | _ |
|-----------------|-------|------|---|
| Confirm new pas | sword | <br> |   |

#### c. Help

The user will be able to access self-help resources such as the help index. The help index covers all of the main tool features and is divided into 6 main folders, namely: models, factors, regions, risk and alert, copying and pasting, users.

#### Steps:

To access help Go to 'Help' – Index and search for the required help file.

hepal\_Test - Electoral Risk Management Tool

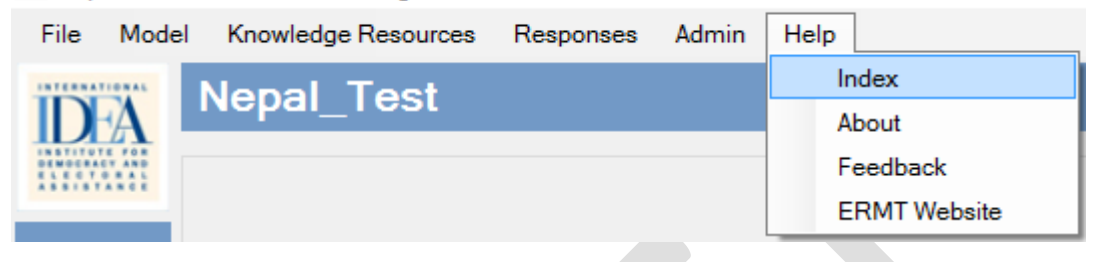

#### A new window will open:

| 😚 IDEA ERMT Help File                                                                                                    | ×                                                                                                    |   |
|----------------------------------------------------------------------------------------------------|----------------------------------------------------------------------------------------------------|---|
| Hide Back Forward Home                                                                                                    | E Er-<br>Fret gators                                                                                                 |   |
| Contents Search Favorites                                                                                                    | Models      Oracled with the Personal Edition of Holphilor: <u>Single source OHL RDF, DOC and HTHL Help creation</u> | ~ |
| <ul> <li>if a unret listed</li> <li>i book</li> <li>i book</li> <li>i</li></ul> | Copyrige 8 2015 fy KK. A Right Reserve.                                                                              |   |
| I                                                                                                    |                                                                                                    | Y |

## 2. Knowledge Resources

#### a. Introduction:

Risk factors are any attribute, characteristic or exposure that might affect elections. There are two types of factors in the ERMTool. Internal factors are exclusive to the electoral context. External factors include structural factors (e.g. unemployment, corruption, poverty, etc.) that relate to the context in which elections take place. External factors originate and exist outside of electoral context, but intensify during elections. Knowledge Resource Library (KRL) is a digital library consisting of 26 internal and 10 external factors. KRL also allows users to learn about different electoral risk factors, emphasizing the difference between internal and external factors. Factors included in the KRL are considered when analytical models - country-and elections-specific - are created. All factors in the digital library mirror those that can be found in the internal and external guides. All 36 factors include: The **introduction section** provides a general definition and explanation of the context in which a given factor can trigger or contribute to triggering election-related violence. The empirical cases and interrelated factors section illustrates particular countries and electoral contexts in which a particular factor was identified as a trigger or a factor, that contributed to triggering election-related violence. Interrelated factors point to the context in which violence took place. The observable indicators section points to the observable properties of the different factors. The data collection and analysis section suggests data sources, collection techniques and analysis methods. The software will include pre-packed but editable survey questionnaires (in MSWord format) which will further assist the user(s) with the data collection. Factors presented in the Knowledge Resources module are compiled from different research papers, election reports and other relevant publications. KRL can consist of two kinds of factors i.e. Color coded (marks different features of risk level with different colors) and cumulative factors (numerical representation of the factor) Note: Cumulative Factors will be further discussed in topic 6A in detail. By default, there are only color-coded factors that are included from guides on internal factors and guides on external factors.

#### Steps:

The user can access KRL from: (highlighted by box below)

- a. The Menu Bar: Knowledge Resources View Factors
- b. The Side Bar
- c. The Module Selection Bar

| 👬 Zambia (test n  | nodel) - Electoral Risk Ma                                     | nagement Tool |         |      |   |  |   |  |        |  | - | ٥ | × |
|-------------------|----------------------------------------------------------------|---------------|---------|------|---|--|---|--|--------|--|---|---|---|
| File Model        | Knowledge Resources                                            | Responses     | Admin H | Help |   |  |   |  |        |  |   |   |   |
| IDEA              | Add Factor<br>Modify Factor<br>Reorder Factors<br>View Factors | del)          |         |      |   |  |   |  |        |  |   |   |   |
| •                 |                                                                |               |         |      |   |  |   |  |        |  |   |   |   |
|                   |                                                                |               |         |      |   |  |   |  |        |  |   |   |   |
| $\bigcirc$        |                                                                |               |         |      |   |  |   |  |        |  |   |   |   |
| 8                 |                                                                |               |         |      |   |  |   |  |        |  |   |   |   |
|                   |                                                                |               |         |      |   |  |   |  | $\sum$ |  |   |   |   |
| $\mathbf{\times}$ |                                                                |               |         |      | C |  | U |  | 7      |  |   |   |   |

1. After clicking KRL, the user will see 26 internal factors and 10 external factors. The user can also see the KRL icon highlighted in the side bar.

| File Model Knowledge Resources Response Admin Help<br>Knowledge Resources<br>File Co                                                                                                    | ^ |
|----------------------------------------------------------------------------------------------------|---|
| Knowledge Resources                                                                                                    | ^ |
|                                                                                                    | ^ |
|                                                                                                    | ^ |
|                                                                                                    |   |
| Knowledge Resources                                                                                                    | l |
| Internal Factors External Factors                                                                                                    |   |
| Contested electoral alumino de local de local de | l |
| Interformation financing and holgeting         Gelevances relating to generalized critines against humanity and war critines           Inadequate relational scrutz arrangements         Human rights violations           Poor training for election officials         Environmental hazards           Lack of training for political parties and media         Environmental hazards                                                                                                    |   |
| Lack of training of security sector agendes<br>A poor voter information campaign<br>Problematic voter registration<br>Problematic registration of founset: and international observers                                                                                                    | l |
| Unequal media access and favouritism<br>Provocative use of media by political parties<br>Provocative party rallying                                                                                                    |   |
| Providencia or and variant accustors of promoted portices<br>Deficit, destruction and loss of sensitive and non-sensitive materials<br>Lack of transparency of special and external voting<br>Deabharait in denicit and accosscillation                                                                                                    |   |
| Problematic vote counting and tallying of the results<br>Poor management of he ficial round of electoral anneals                                                                                                    |   |
| Rejection of the election results                                                                                                    |   |

2. If the user clicks on a factor (Example: "Contested Electoral Law"), the user will be able to see the introduction, empirical cases and interrelated factors, observable indicators, data collection and analysis methodologies and questionnaires.

|           | Contested electoral law                                                                                                    |     |
|-----------|----------------------------------------------------------------------------------------------------|-----|
| <b>(</b>  | Introduction The electoral law is made up of one or more pieces of legislation governing all aspects of the process for electing the political institutions defined in a country's constitution or institutional framework. <sup>4</sup>                                                                                                    |     |
| 2         | sectoral six can excute moving and excert processes by deriving transmission of the excert of the excert as the excert processing of the excert processing of the excert pr |     |
|           | 4 International IDDA. Electival Vanagement Design. annex 81 (Vicesary, p. 226. accessed 23 September 2011.                                                                                                    | - 1 |
| $\bowtie$ | Empirical cases and interrelated factors:                                                                                                    |     |
|           | -Zmbalme pariametary and presidencial exotions 2008. The selectional law adopted in 2007 did not stips/date the deadine for the zmbalme Earcien Commission (ZEC) to announce the election results. In addition, the tenden for organizing the second round of deads with second round of deads, which was not realistic, tagal incompliance list of law), enter search and of deads with the election results. The election results are additional to the second round of deads with the election results are additional to the election results. The particular deads are additional to the election results are additioned and the election results are additioned and the election results. The additional term is a second round of deads are seen as opposition strongholds. Inhabitants of Manicland Province were interedated by the heavy presence of youth militis and war veterain known for the third tatter bedots.                                                                                                    |     |
|           | Inter-velocid factors: human rights violations (anterval); unequal media access and favouritiem (interval); presence of non-state armed actors (anterval); poor socio-economic conditions (anterval); poor voter information campaign (interval); and (interval); poor socio-economic conditions (anterval); poor voter information campaign (interval); and (interval); poor voter information (interval); poor voter information (interval); and (interval); poor voter information (interval); poor voter information ( |     |
|           | - Cdx of Traine presidential decision 2010. The presidential decision in Cdte of Trainer adamands for Fabruary 2010 was posteomed by the counsheed, President, Laurent Ghagho. The postponement led to violent demonstrationes<br>throughout the country which results in 14 acausates, Thac 2008 anneaments to the decisional as in ad introduced a provision which object the Lindeparket Electrical Commission (EL) to asso sever the<br>electron results to the Constitutional Council for verification. This provision contributed to the triggering of welsoread post-lectron views, resulting in the deaths of more than 3000 papels. <sup>14</sup> President Ghagho Used his<br>influence over the Constitutional Council for Verification. This provision contributed to the triggering of welsoread post-lectron. We involve of the munit, as the vinioner of the munit, and this sparket the videorea.                                                                                                    |     |
|           | Inter-related factors: presence of non-state armed actors (anternal): human rights violations (anternal) <sup>10</sup> ; grievances relating to crime against humanity and war crimes (anternal) <sup>10</sup> ; poor socio-economic conditions (anternal) <sup>11</sup><br>problematic ballet counting and result tallying (internal); problematic election day operations (internal) <sup>10</sup>                                                                                                    |     |
|           | S IRN Africa, "Zenhabues Post Bestion Welence Increasing" (10 April 2008), available at "Attp://www.increas.org/Report.apr/Report.april/Report.april/Report.apri                                                                                                    |     |
|           | 8 Oneradoud Cress Toury, Trinsbare Property Roya & Read Bellow, Alex Report 60, 138 (20 Nach 2006), available at http://www.chisaprepa.org/~/web/1661/6661/6661/6661/6661/6661/6661/66                                                                                                    | ~   |

|                                                                                                    | Observable Indicators:                                                                                                    |
|----------------------------------------------------------------------------------------------------|----------------------------------------------------------------------------------------------------|
|                                                                                                    | 1) Compliance with regional and international electoral standards and obligations;                                                                                                    |
|                                                                                                    | <ol> <li>the adequacy and comprehensiveness of the electoral law in regulating all aspects of the electoral processes;</li> </ol>                                                                                                    |
| and the second second sec | 3) the level of confidence in the electoral law;                                                                                                    |
|                                                                                                    | 4) the capacity of the electoral law and electoral institutions to protect the integrity of the electoral process; and                                                                                                    |
| $\mathbf{v}$                                                                                                    | 5) the record of contestations against the electoral law (official judiciary and unofficial statements).                                                                                                    |
| 2                                                                                                    |                                                                                                    |
|                                                                                                    | Data Collection and Analysis methodologies:                                                                                                    |
|                                                                                                    | <ul> <li>Conduct a specialist overview and analysis of the electoral law and its impact on all groups of people. Analyse potential negative impacts in different regions and among different social groups and policial actors. Use maps to point to the regions where the electoral law can lead to heightened risks of violence. Use different markers to distinguish between different categories, e.g. legal provisions of concern, groups and actors affected.</li> </ul>                                                                                                    |
|                                                                                                    | - Conduct periodic surveys among political actors and the general public targeting both men and women to understand their levels of satisfaction with the electoral law. Chart levels of risk and observe trends.                                                                                                    |
| $\sim$                                                                                                    | <ul> <li>Collect information on efficial complexity and resolute administrative and judical instances relating the dectoral law. Use maps to mark peopsphical areas where most complexity were field and plot charts that releted complexity submits difference the electrative charge instances relating and the complexity area relative and and point of the second second sec</li></ul> |
| 20                                                                                                    | - Assess the indusiveness and transparency of the legislative processes. Mark critical areas on a map where particular groups are excluded and where processes lack transparency.                                                                                                    |
|                                                                                                    | - Consider relevant experiences from past elections,                                                                                                    |
|                                                                                                    |                                                                                                    |
|                                                                                                    | Questionnaire:                                                                                                    |
|                                                                                                    | Questionnaire INT 1.1 Contested electoral law                                                                                                    |
|                                                                                                    |                                                                                                    |

**Demonstrate** the KRL by showing one internal and one external factor in detail (for example unfit electoral systems, gender based discrimination and violence).

#### b. Add & Modify Factors:

Adding to the flexibility of the customization of the tool, the user will be able to add new factors (color coded factor), modify factors, remove factors and re-order factors. The factor added in the tool will be shown on KRL and Create new model. This feature adds to the tool's flexibility, as analytical models can include country-and elections-specific factors, not originally included in the KRL. All factors in the ERM Tool can be modified or deleted, thus adding to the flexibility of the Tool.

Steps:

- Add New Factors
  - 1. To create a new factor, go to Knowledge Resource Add Factor (as shown below)

 File
 Model
 Knowledge Resources
 Responses
 Admin
 Help

 Add Factor
 Modify Factor
 Modify Factors
 View Factors
 View Factors

2. Clicking 'Add factor' will open a new window (as shown below).

| 👬 Zambia (test | tmobil-Rectaral Risk Management Tool                                                                                                    | -   | ٥          | ×     |
|----------------|----------------------------------------------------------------------------------------------------|-----|------------|-------|
| File Model     | I Knowledge Resources Responses Admin Help                                                                                                    |     |            |       |
| IDFA           | Add new factor                                                                                                    |     |            |       |
| maan           | Factor Name                                                                                                    |     |            |       |
|                | Factor Type<br>Scale v Internal Factor v                                                                                                    |     |            |       |
|                | Considered<br>Mon 1 2 Interval 10 2 Max 5 2<br>Factor Tests                                                                                                    |     |            |       |
|                | Select factor description field to edit Introduction v                                                                                                    |     |            |       |
|                | Introduction                                                                                                    |     | ,          | -     |
| 2              |                                                                                                    |     |            |       |
|                |                                                                                                    |     |            |       |
| $\bowtie$      |                                                                                                    |     |            |       |
|                |                                                                                                    |     |            |       |
|                |                                                                                                    |     |            |       |
|                |                                                                                                    |     |            |       |
|                |                                                                                                    |     |            | ~     |
|                | 大阪商 の2)第2人間市市市  後前田2一〇〇〇〇〇                                                                                                    |     |            |       |
|                | Documents                                                                                                    |     |            |       |
|                | Press Six Dacamer File Sky Charamer File Sky Charamer File Sky Cha |     |            |       |
|                | Save Cancel                                                                                                    |     |            |       |
|                |                                                                                                    | Use | er Admin / | Admin |

- 3. Add Factor Name, Factor Type (Scale for color coded factor), Internal/External.
- Select a value for Minimum, Maximum and Interval. Minimum value represents the lowest risk level for that factor. Maximum value represents the highest risk level for that factor. Interval represents the numerical scales in which intervals have the same interpretation throughout.

| Zambia (tes       | t model - Bentran Risk Management Tool                                                | - 0     | ×           |
|-------------------|---------------------------------------------------------------------------------------|---------|-------------|
| File Mode         | a Monetage Halocide Regiones Admin Hap<br>Add new Factor                              |         |             |
| DA                |                                                                                       |         |             |
|                   | Factor Name                                                                           |         |             |
|                   | Factor Type                                                                           |         |             |
|                   | Scale v hateraal Factor v<br>been factor factor                                       |         |             |
|                   | Scale Extend Factor Mn 1 20 Interval 10 B Max 5 20                                    |         |             |
|                   | Factor Tests                                                                          |         |             |
|                   | Select factor description field to edit Introduction v                                |         |             |
|                   | Introduction                                                                          |         | _           |
|                   |                                                                                       |         |             |
| 0                 |                                                                                       |         |             |
|                   |                                                                                       |         |             |
|                   |                                                                                       |         |             |
|                   |                                                                                       |         |             |
| $\mathbf{\times}$ |                                                                                       |         |             |
|                   |                                                                                       |         |             |
|                   |                                                                                       |         |             |
|                   |                                                                                       |         |             |
|                   |                                                                                       |         |             |
|                   |                                                                                       |         |             |
|                   |                                                                                       |         | ~           |
|                   | [소년] 제 년 18년 7년 - 프 두 슈퍼 ( 제외 147 2년 ) - 田 孝 王) 14<br>Doument                         |         |             |
|                   | Unitaries         Link Document         Add Document to Ideay         Desire to Ideay |         |             |
|                   | Save Cancel                                                                           |         |             |
|                   |                                                                                       | User. / | Admin Admin |

5. After the user may add a factor name, factor type, scale. From the dropdown menu under Factor texts, select 'Introduction' and add a brief description about the factor. If the user has some empirical cases on that particular factor, this can be added. If the user has observable indicators, data collection methodology and questionnaires, this too can be added. (Note: The user can use text editors to enhance the text highlighted below).

| 👬 Zambia (t       | mode) - Externi Risk Management Tool                                                                                                    | ø ×              |
|-------------------|----------------------------------------------------------------------------------------------------|------------------|
| File Mod          | Knowledge Resources Responses Admin Help                                                                                                    | _                |
| IDFA              | Add new factor                                                                                                    |                  |
|                   | FactorName                                                                                                    |                  |
|                   |                                                                                                    |                  |
|                   | Factor Type                                                                                                    |                  |
|                   | Scale v Internal Factor v                                                                                                    |                  |
|                   | Scale                                                                                                    |                  |
| _                 | Min 1 2 interval 10 2 Max 5 2                                                                                                    |                  |
|                   | Factor Texts                                                                                                    |                  |
|                   | Merculaska descupion esta de sur internación de sur internación de |                  |
|                   | Imercaucition Empirical Cases  Observable Indicators                                                                                                    |                  |
|                   | Data Collection Destinate                                                                                                    |                  |
| 2                 |                                                                                                    |                  |
|                   |                                                                                                    |                  |
|                   |                                                                                                    |                  |
|                   |                                                                                                    |                  |
|                   |                                                                                                    |                  |
| $\mathbf{\times}$ |                                                                                                    |                  |
|                   |                                                                                                    |                  |
|                   |                                                                                                    |                  |
|                   |                                                                                                    |                  |
|                   |                                                                                                    |                  |
|                   |                                                                                                    |                  |
|                   |                                                                                                    |                  |
|                   |                                                                                                    |                  |
|                   | ■ · · · · · · · · · · · · · · · · · · ·                                                                                                    |                  |
|                   | Documents                                                                                                    |                  |
|                   | Pedere bit bicarert bibliog bield bicarert to biog                                                                                                    |                  |
|                   | Same Correl                                                                                                    |                  |
|                   | Carter Carter                                                                                                    |                  |
|                   |                                                                                                    | ker: Admin Admin |

- 6. After adding all the inputs, the user can preview the factor by clicking **Preview**.
- 7. To save the factor, press **Save**.

#### Note:

Add document to Library enables the user to attach documents to the tool;

Link Document creates a hyperlink to the document(s);

Delete documents from Library remove particular documents from the tool.

• Modify (Edit/Remove) Factor

To modify a factor – Go to Knowledge resources – Modify Factor (as shown below)

| i Zambia (te | Itest model) - Electoral Rick Management Tool                                                                                                    | - ø × |
|--------------|----------------------------------------------------------------------------------------------------|-------|
| File Mod     | del Knowledge Resources Responses Admin Help                                                                                                    |       |
| IDFA         | Add Factor Model' Factor                                                                                                    |       |
|              | Reorder Factors                                                                                                    |       |
|              | View Factors                                                                                                    |       |
|              |                                                                                                    |       |
|              | racon rippe<br>Scale v Internal Factor v                                                                                                    |       |
|              | Scale                                                                                                    |       |
|              | Min 1 5 Interval 10 5 Mark 5 6                                                                                                    |       |
|              | Factor Texts                                                                                                    |       |
|              | Selectfactor description field to edit Introduction                                                                                                    |       |
|              | Introduction                                                                                                    |       |
|              |                                                                                                    | ~     |
|              |                                                                                                    |       |
| 2            |                                                                                                    |       |
|              |                                                                                                    |       |
|              |                                                                                                    |       |
|              |                                                                                                    |       |
|              |                                                                                                    |       |
|              |                                                                                                    |       |
|              |                                                                                                    |       |
|              |                                                                                                    |       |
|              |                                                                                                    |       |
|              |                                                                                                    |       |
|              |                                                                                                    |       |
|              |                                                                                                    |       |
|              |                                                                                                    | 4     |
|              |                                                                                                    |       |
|              | [[2] 에 에 에 가지 수 있는 것 수 있는 데 가지 때 가지 않는 때 주말 [] 해 주말 가지 않는 것 같은 것 같이 하는 것 같이 하는 것 않는 것 같이 하는 것 같이 하는 것 같이 하는 것 같이 하는 것 같이 하는 것 같이 하는 것 같이 하는 것 같이 하는 것 같이 하는 것 같이 하는 것 같이 하는 것 같이 하는 것 같이 하는 것 같이 하는 것 같이 하는 것 같이 하는 것 같이 하는 것 같이 하는 것 같이 하는 것 같이 하는 것 같이 하는 것 같이 하는 것 같이 하는 것 같이 하는 것 같이 하는 것 같이 하는 것 같이 하는 것 같이 하는 것 같이 하는 것 같이 하는 것 같이 하는 것 같이 하는 것 같이 하는 것 같이 하는 것 같이 하는 않는 않는 않는 않는 않는 않는 않는 않는 않는 않는 않는 않는 않는 |       |
|              | Documents                                                                                                    |       |
|              | Person Unk Document to Lifery dates Document tour Lifery                                                                                                    |       |
|              | Save Cancel                                                                                                    |       |

#### Select the factor to modify from the factor list:

| Zambia fest model) - Electral Risk Management Tool     File Model Knowledge Resources Responses Admin Help     Modify Factor                                                                                                    |                                                                                                    |                                                                                                    |                                                                                                    | -  | σ×           |
|----------------------------------------------------------------------------------------------------|----------------------------------------------------------------------------------------------------|----------------------------------------------------------------------------------------------------|----------------------------------------------------------------------------------------------------|----|--------------|
| Factor Name Consisted electoral law Factor Type Factor Type Factor Type Factor Type Factor Tasis Select factor description field to eds Introduction The electoral law is made up of one or more pieces of reg Electoral law is made up of one or more pieces of reg Electoral law is made up of one or more pieces of reg Electoral law is made up of one or more pieces of reg Heterrational IDBs, Buchraf Areagenent Deeps, annee B: General | ontested delectoral law<br><u>entested delectoral law</u><br><u>entested delectoral law</u><br>a dequate electoral administrativa (Viela<br>a dequate electoral administrativa (Viela<br>a dequate electoral accuty annagements<br>in a dequate electoral accuty annagements<br>in a dequate electoral accuty annagements<br>a dequate electoral accuty accut agencia<br>dequate electoral accuty accut agencia<br>dequate electoral accuty annagements<br>act of a annagements<br>poor viele electoral accuty accut agencia<br>dequate electoral accuty accut agencia<br>dequate electoral accuty accut agencia<br>dequate electoral accuty accut agencia<br>dequate electoral accuty accut<br>poor viele electoral accuty accut<br>poor viele electoral accuty accut<br>poor viele electoral accuty accut<br>violentaric equificant accins by policia partes<br>violentaric viel counting and talying of the esublis<br>violentaric viel counting and talying of the esublis<br>violentaric confidence orden or<br>violentaric viele counting and talying of the esublis<br>violentaric confidence orden or<br>social and optical acclision of optical partes<br>violentaric viele counting and talying of the esublis<br>violentaric viele counting and talying of the esublis<br>violentaric confidence orden or<br>violentaric viele counting and talying of the esublis<br>violentaric confidence orden or<br>violentaric viele counting and talying of the esublis<br>violentaric viele counting and talying of the esublis<br>violentaric orden or aphical accution of the decloren allowers<br>the presence of non etable armed actors<br>wy, p. 1254, Accessed 22 Beptember 2011. | I institutions defined in a country's constitution or<br>in elections. It can also be designed to favour one<br>na yreaort to vident means to communicate their m<br>et means. | nstutional framework. <sup>1</sup><br>party over another. Those who feel that they are<br>essage or to prevent elections from taking place |    |              |
| X時間 のロ BUZ 世際運動 例針田ひ 一間名登 A <br>Documents                                                                                                    |                                                                                                    | unert's Line                                                                                                    | Detric Douver films litrey                                                                                                    |    | ~            |
| Seve                                                                                                    | Cancel                                                                                                    | Dolote                                                                                                    | 0                                                                                                    | 16 | ur binn binn |

Once the factor is selected to modify, the user can change the following things:

- Factor Name,
- Factor Type (Internal/External Factor),
- Scale,
- Factor text (Introduction, Empirical Cases, Observable Indicators, Data Collection and Questionnaires).

After modifying the factor, press **Save** to save the changes.

| File Mode | et mode) - justical inic wangement loa                                                                                                    | - |        |  |
|-----------|----------------------------------------------------------------------------------------------------|---|--------|--|
| IDFA      | Modify Factor                                                                                                    |   |        |  |
|           | Factor Name                                                                                                    |   |        |  |
|           | Factor Type       Scale     External Factor       Scale     External Factor       Min     1     Interval Factor       Factor Toxis     Scale                                                                                                    |   |        |  |
| <b>3</b>  | Select factor description field to edit Introduction  Introduction Introduction                                                                                                    |   | ^      |  |
|           | The electoral law is made up of one or more pieces of legislation governing all aspects of the process for electing the policial institutions defined in a country's constitution or institutional framework. <sup>1</sup><br>Electoral law can exclude individuals and groups from electoral processes by denying them the rights to vote or to compete in elections. It can also be designed to favour one party over another. These who feel that they are<br>being denied an opportunity to participate in electoral processes by denying them the rights to vote or to compete in elections. It can also be designed to favour one party over another. These who feel that they are<br>being denied an opportunity to participate in electoral processes or that they will be competing on an universite playing field may report to solvert, means to communicate their message or to prevent elections from taking place<br>at al. Similarly, a poverment or its supporters may also prevent certain groups from participating in electoris through volent means. |   |        |  |
|           | 4 International 1064, Electron Hanagement Design, annex B: Eleasary, p. 336, accased 23 September 2011,                                                                                                    |   |        |  |
|           |                                                                                                    |   | ~      |  |
|           |                                                                                                    |   |        |  |
|           | Preven UK Document to Unity Deserved to Unity Deserved to Unity                                                                                                    |   |        |  |
|           | Seve Cancel Delete                                                                                                    |   |        |  |
|           |                                                                                                    | 1 | 100000 |  |

|                                          | NF.                                                                                                    |                                                                                                    |                                                                                                    |                                                                                                    |                                                                                 |                                                                        |                                                                       |  |
|------------------------------------------|----------------------------------------------------------------------------------------------------|----------------------------------------------------------------------------------------------------|----------------------------------------------------------------------------------------------------|----------------------------------------------------------------------------------------------------|---------------------------------------------------------------------------------|------------------------------------------------------------------------|-----------------------------------------------------------------------|--|
| Moully Facto                             | 1                                                                                                    |                                                                                                    |                                                                                                    |                                                                                                    |                                                                                 |                                                                        |                                                                       |  |
|                                          |                                                                                                    | Factor                                                                                                    | contested electoral law                                                                                                    | ~                                                                                                    |                                                                                 |                                                                        |                                                                       |  |
|                                          |                                                                                                    |                                                                                                    |                                                                                                    |                                                                                                    |                                                                                 |                                                                        |                                                                       |  |
| Contested electors                       | al law                                                                                                    |                                                                                                    |                                                                                                    |                                                                                                    |                                                                                 |                                                                        |                                                                       |  |
| Factor Type                              |                                                                                                    |                                                                                                    |                                                                                                    |                                                                                                    |                                                                                 |                                                                        |                                                                       |  |
| Scale                                    | Internal Factor                                                                                                    | ~                                                                                                    |                                                                                                    |                                                                                                    |                                                                                 |                                                                        |                                                                       |  |
| Scale                                    |                                                                                                    |                                                                                                    |                                                                                                    |                                                                                                    |                                                                                 |                                                                        |                                                                       |  |
| Min 1 🐳 Inter                            | val 1.0 🕆 Max 10 🜩                                                                                                    |                                                                                                    |                                                                                                    |                                                                                                    |                                                                                 |                                                                        |                                                                       |  |
| Factor Texts                             |                                                                                                    |                                                                                                    |                                                                                                    |                                                                                                    |                                                                                 |                                                                        |                                                                       |  |
| Select factor descr                      | ription field to edit                                                                                                    | tion v                                                                                                    |                                                                                                    |                                                                                                    |                                                                                 |                                                                        |                                                                       |  |
| Introduction                             | Introdu                                                                                                    | tion                                                                                                    |                                                                                                    |                                                                                                    |                                                                                 |                                                                        |                                                                       |  |
|                                          | Obsen                                                                                                    | able Indicators                                                                                                    |                                                                                                    |                                                                                                    |                                                                                 |                                                                        |                                                                       |  |
|                                          | Questi                                                                                                    | nnaire                                                                                                    |                                                                                                    |                                                                                                    |                                                                                 |                                                                        |                                                                       |  |
|                                          |                                                                                                    |                                                                                                    |                                                                                                    |                                                                                                    |                                                                                 |                                                                        |                                                                       |  |
|                                          | 10 1 1 1 1 1 1 1 1 1 1 1 1 1 1 1 1 1 1                                                                                                    |                                                                                                    |                                                                                                    | 6                                                                                                    |                                                                                 |                                                                        |                                                                       |  |
|                                          | The electoral law is mad                                                                                                    | oup of one of more pieces of legi                                                                                                    | action governing all aspects of the                                                                                                    | e process for electing the political in                                                                                                    | stitutions defined in a country s                                               | constitution or institutional frame                                    | EWORK 2                                                               |  |
|                                          |                                                                                                    |                                                                                                    |                                                                                                    |                                                                                                    |                                                                                 |                                                                        |                                                                       |  |
|                                          | Electoral law can exclud<br>being denied an opport                                                                                         | individuals and groups from elec<br>nity to participate in electoral pro                                                                                                    | oral processes by denying them t<br>cesses or that they will be compet                                                                                                    | the rights to vote or to compete in a<br>ting on an uneven playing field may                                                                                                    | lections. It can also be designed<br>resort to violent means to comm            | d to favour one party over anoth<br>nunicate their message or to pre-  | er. Those who feel that they are<br>vent elections from taking place  |  |
|                                          | Electoral law can exclud<br>being denied an opports<br>at all. Similarly, a govern                                                         | individuals and groups from electricipate in electoral pro<br>net or its supporters may also p                                                                                                    | coral processes by denying them t<br>reseases or that they will be competent<br>revent certain groups from partici                                                                                                    | the rights to vote or to compete in e<br>ing on an uneven playing field may<br>pating in elections through violent n                                                                                                    | lections. It can also be designed<br>resort to violent means to comm<br>reans.  | t to favour one party over anoth<br>nunicate their message or to pre-  | er. Those who feel that they are<br>vent elections from taking place  |  |
|                                          | Electoral law can exclud<br>being denied an opport<br>at all. Similarly, a govern                                                          | individuals and groups from elec<br>nity to participate in electoral pro<br>ment or its supporters may also p                                                                                            | oral processes by denying them t<br>resses or that they will be compet<br>revent certain groups from partici                                                                                                    | the rights to vote or to compete in e<br>sing on an uneven playing field may<br>pating in elections through violent n                                                                                                    | lections. It can also be designed<br>resort to violent means to comm<br>leans.  | d to favour one party over anoth-<br>nunicate their message or to pre- | er. Those who feel that they are<br>rent elections from taking place  |  |
|                                          | Electoral law can exclud<br>being denied an opport<br>at all. Similarly, a govern                                                          | individuals and groups from elec<br>nity to participate in electoral pro<br>ment or its supporters may also p                                                                                            | oral processes by denying them to<br>bases or that they will be compet<br>revent certain groups from partici                                                                                                    | he rights to vote or to compete in e<br>ing on an uneven playing field may<br>pating in elections through violent r                                                                                                    | lections. It can also be designed<br>resort to violent means to comm<br>leans.  | t to favour one party over anoth<br>nunicate their message or to pre   | er. Those who feel that they are<br>ent elections from taking place   |  |
|                                          | Electoral law can exclud<br>being denied an opport<br>at all. Similarly, a govern                                                          | individuals and groups from elec<br>nity to participate in electoral pro<br>ment or its supporters may also p                                                                                            | oral processes by denying them to<br>resees or that they will be compet<br>revent certain groups from partici                                                                                                    | he rights to vote or to compete in e<br>ing on an uneven playing field may<br>pating in elections through violent n                                                                                                    | lections. It can also be designed<br>resort to violent means to comm<br>leans.  | t to favour one party over anoth<br>nunicate their message or to pre   | er. Those who feel that they are<br>eent elections from taking place  |  |
|                                          | Electoral law can exclud<br>being denied an opport<br>at all. Similarly, a govern<br>4 International IDEA, Electo                          | individuals and groups from elec<br>nity to participate in electoral pro-<br>ment or its supporters may also p<br>el Nanagement Design, annex Bi Gloss                                                   | oral processes by denying them to<br>resease or that they will be compet<br>revent certain groups from partici<br>ry, p. 326, accessed 23 September 2                                                                                                    | he rights to vote or to compete in e<br>ing on an uneven playing field may<br>apating in elections through violent n                                                                                                    | lections. It can also be designed<br>resort to violent means to comm<br>leans.  | I to favour one party over anoth<br>uunicate their message or to pre   | er. Those who feel that they are<br>ent elections from taking place   |  |
|                                          | Electoral Tav can exidud<br>being denied an opport<br>at all. Similarly, a govern<br>4 International IDEA, Electo                          | individuals and groups from electronic<br>inty to participate in electronic<br>ment or its supporters may also p<br>al Management Design, annex B; Gloss                                                 | ional processes by denying them to<br>passes or that they will be compol-<br>revent certain groups from particip<br>                                                                                                    | he rights to vote or to compete in e<br>ong on an uneven playing field may<br>againg in elections through violent n                                                                                                    | lections. It can also be designed<br>resort to violent means to comm<br>leans.  | I to favour one party over anoth-<br>uunicate their message or to pre- | er. Those who feel that they are<br>cent elections from taking place  |  |
|                                          | Electoral law can exclud<br>being denied an opportu-<br>at all. Similarly, a govern<br>4 International IOEA, Electo                        | individuals and groups from elect<br>hirt to participate in electoral pro-<br>ment or its supporters may also p<br>el Menagement Design, annex B; Gloss                                                  | oral processes by denying them<br>basese or that they will be compet-<br>event certain groups from partici-<br>event certain groups from partici-<br>ry, p. 326, accessed 23 September 2                                                                                                    | he rights to vote or to compete in e<br>ing on an uneven playing field may<br>aating in elections through violent n                                                                                                    | lections. It can also be designed<br>resort to violent means to comm<br>eans.   | I to favour one party over anoth<br>unicate their message or to pre    | er. Those who feel that they are<br>ent elections from taking place   |  |
|                                          | Electoral law can exclud<br>being daried an opport<br>at all. Similarly, a govern<br>4 International IDEA, Electo                          | individuals and groups from elect<br>high to participate in electoral pro-<br>ment or its supporters may also p<br>el Management Design, annex 8; Gloss                                                  | oral processes by denying them<br>seeses or that by will be competi-<br>revent certain groups from partici<br>revent certain groups from partici<br>ry, p. 326, sceased 23 September 2                                                                                                    | he rights to vote or to compute in e<br>ang on an uneven playing field may<br>author in elections through volent n                                                                                                    | lections. It can also be designed<br>resort to violent means to comm<br>dants.  | I to favour one party over anoth<br>unicate their message or to pre    | er. Those who feel that they are<br>ent elections from taking place   |  |
|                                          | Electoral law can exclud<br>being demed an opport<br>at all. Similarly, a govern<br>4 International IDEA, Electo                           | individuals and groups from electric<br>hits to participate in electral pro-<br>ment or its supporters may also r<br>el Management Design, annex B; Gloss                                                | oral processes by denying them<br>cases or that they will be competitive<br>revent certain groups from particl<br>my, p. 326, accessed 23 September 2                                                                                                    | ha rights to vote or to compare in a<br>right of the power of the power field may<br>pain any one of the power field may<br>pain and the power of the power of the power of the<br>power of the power of the power of the power of the<br>power of the power of the power of the power of the power of the<br>power of the power of the power of the power of the power of the<br>power of the power of the power of the power of the power of the power of the<br>power of the power of the power o                         | lections. It can also be designed<br>resort to violent means to comm<br>eans.   | I to favour one party over anoth<br>unicate their message or to pre    | n: Those who feel that they are<br>enit elections from taking place   |  |
|                                          | Electoral law can exclud<br>being denied an opportu-<br>at all. Similarly, a govern<br>4 International IDEA, Electo                        | individuals and groups from electronia<br>to to participate i electronia pro-<br>ment or its supporters may also p<br>of Management Design, annex B: Close                                               | orad processes by deriving them is<br>evenese of that they will be competing<br>revent certain groups from partici<br>revent certain groups from partici<br>revent certain groups from partici<br>revent participation of the second second second second<br>revent participation of the second second second second<br>revent participation of the second second second second second second<br>revent participation of the second second secon                                                                      | ha rights to vote or to compare in a<br>right on an unervent booking field man<br>particular that the second second second second<br>particular that the second second second second<br>second second second second second second<br>second second second second second second second<br>second second second second second second second<br>second second second second second second second second<br>second second second second second second second second<br>second second second second second second second second<br>second second second second second second second second<br>second second second second second second second second second<br>second second second second second second second second second<br>second second second second second second second second second second second<br>second second second second second second second second second second second<br>second second second second second second second second second second second second second second second second<br>second second secon | lections. It can also be designed<br>count to violent means to comm<br>earns.   | I to favour one party over anoth<br>unicate their message of to pre    | er. Those who feel that they are<br>ent elections from taking place   |  |
| 1 B B 9 9                                | Electoral law can exclude<br>being draw an export<br>at al. Similarly, a govern<br>4 International IDDA, Elector<br>B B U Z B B B B B A    | individual and groups from electral pro-<br>try to participate electral pro-<br>ment or its supporters may also p<br>el Anagement Design, sonex 8: Olice<br>di Terragement Design, sonex 8: Olice        | orad processes by deriving them is<br>seense of that they will be competence<br>revent certain groups from partici<br>                                                                                                    | he rights to vete or to compate in a<br>norm of the second field of the second second sec                                              | tections. It can also be designed<br>south to soldent means to comm<br>earns.   | to forwar one samy over anoth<br>unscale their message or to pre       | rr. Those who feel that they are<br>event elections from taking place |  |
| <u>र्रे के कि</u> रा व                   | Electoral law can exclude an opport<br>of all Semathy a pover<br>d latentiational ISEA, Elector                                            | individual and groups from electraria<br>for to participate in electraria pro-<br>ment or its supporters may also p<br>of Assagement Despin, ennec B. Clear<br>21 문 12 프 프 관 및 A                         | orad processes by deriving them is<br>seen or that they will be competitive<br>revent certain groups from partici<br>revent certain groups from partici<br>revent certain groups from partici<br>revent seen and the seen and the seen and the<br>revent seen and the seen and the seen and the seen and the<br>revent seen and the seen and the seen and the<br>revent seen and the seen and the seen and the seen and the<br>revent seen and the seen and the seen and the<br>revent seen and the seen and the seen and the<br>revent seen and the seen and the seen and the seen and the<br>revent seen and the seen and the seen and the seen and the<br>revent seen and the seen and the seen and the seen and the seen and the<br>revent seen and the seen and the se | ha rights to vete or to compati in an<br>ung an un vete or proving field may a<br>pating in elections through volent n                                                                                                    | tections. It can also be designed<br>search to sident means to comm<br>earns.   | t to favour one party over anoth<br>unicate their message of to pre    | rr. Those who feel that they are<br>ent elections from taking place   |  |
| 法 陶 截 위 여 여<br>Documents                 | Electoral law can exclude an export<br>at all Similarly, a govern<br>4 International IDDA, Elector<br><b>9</b> U <b>1</b> R <b>2 2 3 3</b> | individual and groups from electral pro-<br>tect to participate electral pro-<br>electral pro-<br>el / Rengement Design, ennex B, Clear<br>計算 (中) 一面 句 堂 体                                               | oral processes by deriving them is<br>seen or that they will be competence<br>revent certain groups from partici-<br>revent certain groups from partici-<br>ry, p. 326, accessed 23 September 2                                                                                                    | he rights to vele or to compate in a right<br>ing on an unverse playment field may a<br>aating in elections through violent in<br>111.                                                                                                    | fections. It can also be designed<br>execute to soldent means to comm<br>earns. | I to forcer one party over anoth<br>unscale their message or to pre-   | rr. Those who feel that they are<br>event elections from taking place |  |
| र्र के कि भा त्य<br>Documents<br>Preview | Electoral law can exclude an export<br>at al. Similarly, a govern<br>4 International ICOA, Elector                                         | individual and groups from electronic pro-<br>try to participate electronic pro-<br>ment or its supporters may also p<br>el Anagement Design, annex 8: Olica<br>21 III: 22 IIII 22 IIIIIIIIIIIIIIIIIIIII | oral processes by deriving them is<br>seen of that they will be competence<br>revent certain groups from partici<br>                                                                                                    | he rights to vete or to compate in a right<br>in a marken we have find may marked may a<br>lating in elections through violent in<br>211.                                                                                                    | Rections. It can also be designed<br>south to solent means to comm<br>earst.    | to forcer one party over anoth<br>unscale ther message of to pre-      | pr. Those who feel that they are<br>end elections from taking place   |  |
| ्रे दि कि रू व<br>Documents<br>Peace     | Electoral law can exclude an export<br>et al. Semanty, a govern<br>d International ICEA, Elector<br>d International ICEA, Elector          | individual and groups from electronal pro-<br>tector participate electronal pro-<br>ment or its supporters may also p<br>of Anagement Design, annex B: Elect<br>女社 臣 12-1 一 國 名 全 本<br>16 Document       | oral processes by deriving them is<br>esses or that they will be competence<br>revent certain groups from particle<br>revent certain groups from particle<br>ry, p. 326, accessed 23 September 2                                                                                                    | the rights to use or to compact in a finge of the region of the region o                                                 | iterions. It can also be designed<br>south to soldent means to comm<br>earns.   | to favour one party over anoth<br>unscale ther message or to pre-      | Proved for the gray                                                   |  |

• Delete Factor

To delete a factor

Go to Knowledge Resource - Modify Factor

Select the factor that you want to delete from the drop down menu Press **Delete** and confirm it.

|              |                                                                                                    | actor Contested electoral law                                                                                                    |                                                                                                    |       |
|--------------|----------------------------------------------------------------------------------------------------|----------------------------------------------------------------------------------------------------|----------------------------------------------------------------------------------------------------|-------|
| <b>N</b>     |                                                                                                    | Contested electoral law                                                                                                    |                                                                                                    |       |
|              | Factor Name                                                                                                    | An untit electoral system                                                                                                    |                                                                                                    |       |
|              | Contested electoral law                                                                                                    | Inadequate operational planning                                                                                                    |                                                                                                    |       |
| _            | Factor Type                                                                                                    | Inadequate funding, financing and budgeting                                                                                                    |                                                                                                    |       |
|              | Scale v Internal Factor v                                                                                                    | An Inadequate system for the resolution of electoral disputes                                                                                                    |                                                                                                    |       |
| -            |                                                                                                    | Poor training for election officials                                                                                                    |                                                                                                    |       |
| -            | Scale                                                                                                    | Lack of training for political pattes and media                                                                                                    |                                                                                                    |       |
|              | Min 1 🔹 Interval 1.0 🛊 Max 10 💠                                                                                                    | A poor voter information campaign                                                                                                    |                                                                                                    |       |
|              | Factor Taxts                                                                                                    | Problematic voter registration                                                                                                    |                                                                                                    |       |
| 7            |                                                                                                    | Problematic registration of political parties and candidates<br>Problematic accreditation of domestic and international observer:                                                                                                    |                                                                                                    |       |
|              | Select factor description field to edit                                                                                                    | Unequal media access and favouritism                                                                                                    |                                                                                                    |       |
|              | Introduction                                                                                                    | Provocative use of media by political parties<br>Provocative party railying                                                                                                    |                                                                                                    |       |
|              |                                                                                                    | Provocative party rainying<br>Provocative and violent actions by political parties                                                                                                    |                                                                                                    | <br>- |
| 7            |                                                                                                    | Deficit, destruction and loss of sensitive and non-sensitive materia                                                                                                    |                                                                                                    |       |
|              |                                                                                                    | Lack of transparency of special and external voting                                                                                                    |                                                                                                    |       |
|              |                                                                                                    | Problematic election day operations<br>Problematic vote counting and tallving of the results                                                                                                    |                                                                                                    |       |
|              | The electoral law is made up of one or more pie                                                                                                    | ces of led Poor management of election results                                                                                                    | ical institutions defined in a country's constitution or institutional framework 4                                                                                                    |       |
|              | whether the second state is the second state of the second state of the second state o | Poor management of the final round of electoral appeals                                                                                                    |                                                                                                    |       |
|              | being denied an opportunity to participate in el                                                                                                    | ectoral or Poor socio-economic conditions                                                                                                    | te in elections. It can also be designed to ravour one party over another. Those who feel that they are<br>may resort to violent means to communicate their message or to prevent elections from taking place |       |
|              | at all. Similarly, a government or its supporters                                                                                                    | may also Social and political exclusion                                                                                                    | lent means.                                                                                                    |       |
|              |                                                                                                    | Conflicts relating to changing power dynamics                                                                                                    |                                                                                                    |       |
| $\mathbf{x}$ |                                                                                                    | The presence of non-state armed actors                                                                                                    | v                                                                                                    |       |
|              |                                                                                                    |                                                                                                    | -                                                                                                    |       |
|              |                                                                                                    |                                                                                                    |                                                                                                    |       |
|              | 4 International IDEA, Electoral Management Design, and                                                                                                    | ex B: Glossary, p. 326, accessed 23 September 2011.                                                                                                    |                                                                                                    |       |
|              |                                                                                                    |                                                                                                    |                                                                                                    |       |
|              |                                                                                                    |                                                                                                    |                                                                                                    |       |
|              |                                                                                                    |                                                                                                    |                                                                                                    |       |
|              |                                                                                                    |                                                                                                    |                                                                                                    |       |
|              |                                                                                                    |                                                                                                    |                                                                                                    |       |
|              |                                                                                                    |                                                                                                    |                                                                                                    |       |
|              |                                                                                                    |                                                                                                    |                                                                                                    |       |
|              | - ※哈醌 約○ BUI 主言言言 含針注シー菌-#                                                                                                    | 9 A                                                                                                    |                                                                                                    |       |
|              |                                                                                                    |                                                                                                    |                                                                                                    |       |
|              | Documents                                                                                                    |                                                                                                    |                                                                                                    |       |
|              |                                                                                                    |                                                                                                    |                                                                                                    |       |
|              |                                                                                                    | CAR - Science and a science of the science of the s |                                                                                                    |       |

#### **Reorder Factor:**

The user can also rearrange the factors as needed.

#### Steps:

To reorder factors, go to Knowledge Resources menu – Reorder Factors

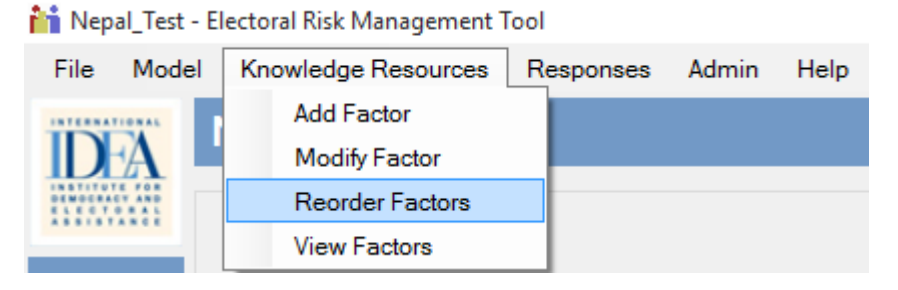

A new window will open. On the left side of the window, user/s can see internal factors and on the right side external factors.

| Reorder factors                                                                                                    |                                                                                                    |
|----------------------------------------------------------------------------------------------------|----------------------------------------------------------------------------------------------------|
| Internal Factors                                                                                                    | External Factors                                                                                                    |
| Contract decident law A wind for decident and an extension when A model and extension of the extension of the extension A model and extension of the extension of the extension A model and extension of the extension of the extension A model and extension A model and extension A model an | Concrete Street Street Stre |
| Save                                                                                                    | Cancel                                                                                                    |

Select the factor to change the order. Press the UP arrow or DOWN arrow, based on the internal or external factors. As an example, **Rejection of the election results** have been selected from internal factors.

### Reorder factors

| Rejection of the election results         Contested electoral law         An unfit electoral system         Inadequate electoral administrative rules         Poor performance of the electoral management bodies         An Inadequate system for the resolution of electoral disputes         Inadequate operational planning         Inadequate operational planning         Inadequate operational planning         Inadequate operational planning         Inadequate operational planning         Inadequate operational planning         Inadequate operational planning         Inadequate operational planning         Inadequate operational planning         Inadequate operational planning         Inadequate operational planning         Inadequate source         Inadequate operational planning         Inadequate source         Inadequate operational planning         Inadequate source         Poor training for electorin officials         Lack of training of socurity earnogements         Apoor voter information campaign         Problematic registration of political parties and candidates         Problematic registration of domestic and international observers         Unequal media access and favouritism         Provocative use of media by political parties         < | Inter                                                                                                    | nal Factors |  |
|----------------------------------------------------------------------------------------------------|----------------------------------------------------------------------------------------------------|-------------|--|
| Lack of transparency of special and external voting<br>Problematic election day operations<br>Problematic vote counting and tallying of the results<br>Poor management of election results<br>Poor management of the final round of electoral appeals                                                                                                    | Rejection of the election results           Contested electoral law           An unfit electoral administrative rules           Poor performance of the electoral management bodies           An Inadequate system for the resolution of electoral disputes           Inadequate system for the resolution of electoral disputes           Inadequate operational planning           Inadequate funding, financing and budgeting           Inadequate funding, financing and budgeting           Inadequate electoral security arrangements           Poor training for pelection officials           Lack of training of security sector agencies           A poor voter information campaign           Problematic coder registration           Problematic accreditation of domestic and international observers           Unequal media accreditation of domestic and international observers           Unequal media accreditation of domestic and international observers           Provocative party rallying           Provocative party rallying           Provocative party rallying           Provocative and violent actions by political parties           Poficit, destruction and loss of sensitive and non-sensitive materials           Lack of transparency of special and external voting           Problematic vote counting and tallying of the results           Poor management of election results |             |  |

Now, press **Save** to save the changes. Go back to KRL and the user will be able to see the factor on the top of the window as changed.

| Knowledge Res | ources                                                                                                    |                                                                                                    |
|---------------|----------------------------------------------------------------------------------------------------|----------------------------------------------------------------------------------------------------|
|               |                                                                                                    |                                                                                                    |
|               |                                                                                                    |                                                                                                    |
|               | Knowledge Resources                                                                                                    |                                                                                                    |
|               | Internal Factors                                                                                                    | External Factors                                                                                                    |
|               | Rejection of the election results<br>Contested electoral law<br>An unfit electoral system<br>Inadequate electoral administrative rules<br>Poor performance of the electoral management bodies<br>An Inadequate system for the resolution of electoral disputes<br>Inadequate operational planning<br>Inadequate toulding, financing and budgeting<br>Inadequate funding, financing and budgeting<br>Inadequate electoral security arrangements<br>Poor training for election officials<br>Lack of training for political parties and media<br>Lack of training of security sector agencies<br>A poor voter information campaign<br>Problematic registration<br>Problematic registration of political parties and candidates<br>Provocative use of media by political parties<br>Deficit, destruction and favouritim<br>Provocative party rallying<br>Provocative and violent actions by political parties<br>Deficit, destruction and loss of sensitive and non-sensitive materials<br>Lack of transparency of special and external voting<br>Problematic vote counting and taliying of the results<br>Poor management of election results<br>Poor management of the final round of electoral appeals | Complaints<br>Poor socio-economic conditions<br>Social and political exclusion<br>Conflicts relating to changing power dynamics<br>Gender-based discrimination and violence<br>The presence of organized crime<br>Grievances relating to genocide, crimes against humanity and war crimes<br>Human rights violations<br>Environmental hazards<br>Unethical Media Reporting |

# 3. Analytical Instrument Module

### a. Introduction

The Analytical Instruments Module allows users to upload and analyze data by drawing risk maps and charting risk trends. Furthermore, users can generate and maintain a risk and action register that details risk alerts issued and actions taken. The ERM Tool allows the user to export, import or delete analytical models. Maps can be saved within the model and exported as high-resolution pictures or KML files, which are Google Earth-compatible.

The Analytical Instruments Module allows users to: create country and election-specific analytical models; upload data in order to generate risk maps and trend charts; and create a register of risks and actions.

#### b. Map import

The ERMTool typically does not include maps for countries or administrative divisions, provinces, counties and municipalities. Therefore users would need to add these maps manually, immediately after installing the application. The shape maps are typically available with: the Election Management Body boundaries department (cartographer) that makes use of GIS application; on the Internet or; with reputable companies producing digital maps. The loading time is reduced when the number of child regions is limited.

#### Steps:

Go to Admin Menu - Mapping - Manage Regions

| ñi | Nepal_Test - | Electoral | Risk Management Tool |  |
|----|--------------|-----------|----------------------|--|
|----|--------------|-----------|----------------------|--|

| File Model Knowledge Resources             | Responses | Admin Help   |       |                |
|--------------------------------------------|-----------|--------------|-------|----------------|
| Nepal Test                                 |           | Mapping      | •     | Manage Regions |
| DA Repar_rest                              |           | User Admin   | •     |                |
| 1851101E FOR<br>DEMOSFACT AND<br>ELECTORAL |           | Data         | •     |                |
|                                            |           | Marker Type: | s     |                |
|                                            |           | Server Addre | SS    |                |
|                                            |           | Change Pass  | sword |                |

The following screen will appear:

| legions                                                           |       |                                       |            |                |  |
|-------------------------------------------------------------------|-------|---------------------------------------|------------|----------------|--|
| Right click will deplay EDIT options.<br>⊟ World<br>⊕ Africa      |       |                                       |            |                |  |
| Haia     Central America     Europe     North America     Oceania |       |                                       |            |                |  |
| ⊪- South America                                                  | D. R. |                                       | 1 Dan Soft | and the second |  |
|                                                                   |       |                                       | R. S. S.   | S. L.          |  |
|                                                                   |       | A A A A A A A A A A A A A A A A A A A |            | S. A.          |  |
|                                                                   |       |                                       | EP 0       |                |  |
|                                                                   |       |                                       |            |                |  |
|                                                                   |       |                                       |            |                |  |
|                                                                   |       |                                       |            |                |  |
|                                                                   |       |                                       |            |                |  |

To add the maps of country to lower division.

To add regions:

Upon right clicking, the following menu will appear:

Note: Right click Menu functionality can be used in every level i.e. from country to lower level.

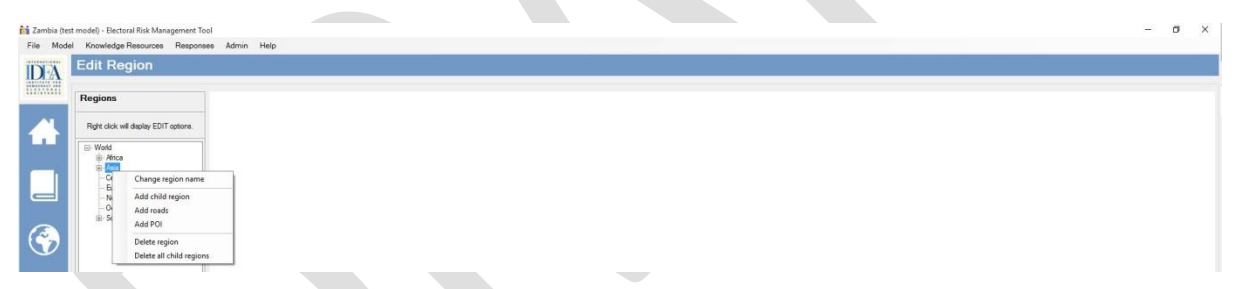

**Change regions name**: Allows the user to rename the name of region (the user can also use their script as the part of customization)

Add child region: Add new regions to the tool (using .shp file)

Add roads: If the user has a road shp file, the user can attach it to the tool.

Add Point of Interest (POI): If the user has a POI shp file, the user can attach it to the tool. (For example: if you have a POI shp file for polling location you can view it on tool).

Delete Region: Delete a specific region

Delete all child Regions: Delete all the child regions under the parent regions.

For this exercise we will use Nepal as example.

| NPL_adm0.shp | 02-Apr-09 10:47 AM | SHP File |
|--------------|--------------------|----------|
| NPL_adm1.shp | 02-Apr-09 9:22 AM  | SHP File |
| NPL_adm2.shp | 02-Apr-09 8:51 AM  | SHP File |
| NPL_adm3.shp | 02-Apr-09 8:45 AM  | SHP File |

Note:

Adm0 – country level shape file (boundary level of Nepal)

Adm1 – First administrative level (5 Development region)

Adm2 – Second administrative level (14 Zones)

Adm3 – Third administrative level (75 Districts)

#### Steps:

Right click on Asia - Add Child Region- Locate the file in your computer. Select the country level shape file.

|          |              | Select shape | name column |          |  |
|----------|--------------|--------------|-------------|----------|--|
|          | GADMID       | ISO          | NAME_ENGLI  | NAME_ISO |  |
| •        | 169          | NPL          | Nepal       | NEPAL    |  |
|          |              |              |             |          |  |
|          |              |              |             |          |  |
|          |              |              |             |          |  |
|          |              |              |             |          |  |
|          |              |              |             |          |  |
| Shane r  | ame column   |              |             |          |  |
| onapor   |              |              |             |          |  |
|          | GADMID       |              |             | ~        |  |
| Parent r | name column  |              |             |          |  |
|          | No operation | L            |             |          |  |
|          | No parent co | lumn         |             | *        |  |
|          |              |              |             |          |  |
|          |              | Select       | Cancel      |          |  |
|          |              |              |             |          |  |
|          |              |              |             |          |  |

In this case, select the shape name column from dropdown menu as "Name\_Engli". \*For this, the user does not need to select **Parent Name Column.** 

Then press 'Select'. The user will see Nepal under Asia.

Note: Shape name column may change depending upon the user shape file attributes.

a. Once the user has **Nepal** (Country Name) on the map, right click on Nepal (Country Name) and then select 'Add Child region' – Locate the file and press Ok. Under Shape Name column –

select Name1 and under Parent Column Name select Name0. Press 'Select'. The user will be able to see the next level of the administrative level under country name.

|          | NAME_0         | ID_1 | NAME_1             | VARNAME_1       |  |  |  |  |  |  |  |  |
|----------|----------------|------|--------------------|-----------------|--|--|--|--|--|--|--|--|
| •        | Nepal          | 2106 | Central            | Madhyamanchal   |  |  |  |  |  |  |  |  |
|          | Nepal          | 2107 | East               | Eastem Purwanc  |  |  |  |  |  |  |  |  |
|          | Nepal          | 2108 | Far-Western        | Sudur Pashchima |  |  |  |  |  |  |  |  |
|          | Nepal          | 2109 | Mid-Western        | Madhya Pashchi  |  |  |  |  |  |  |  |  |
|          | Nepal          | 2110 | West               | Westem Pashchi  |  |  |  |  |  |  |  |  |
| Shap     | e name column  |      |                    |                 |  |  |  |  |  |  |  |  |
|          |                |      |                    |                 |  |  |  |  |  |  |  |  |
| NAME_1 V |                |      |                    |                 |  |  |  |  |  |  |  |  |
|          |                |      | Parent name column |                 |  |  |  |  |  |  |  |  |
| Parer    | t name column  |      |                    |                 |  |  |  |  |  |  |  |  |
| Paren    | t name column  |      |                    | ~               |  |  |  |  |  |  |  |  |
| Parer    | it name column |      |                    | ~               |  |  |  |  |  |  |  |  |

Note: Name1 will be the first administrative level and Name0 will be country name.

- b. For the second administrative level, select name\_2 under Shape Name column and name\_1 under Parent name Column and Press 'Select'.
- c. For the third administrative level select name\_3 under Shape Name column and name\_2 under Parent name Column and Press Select.

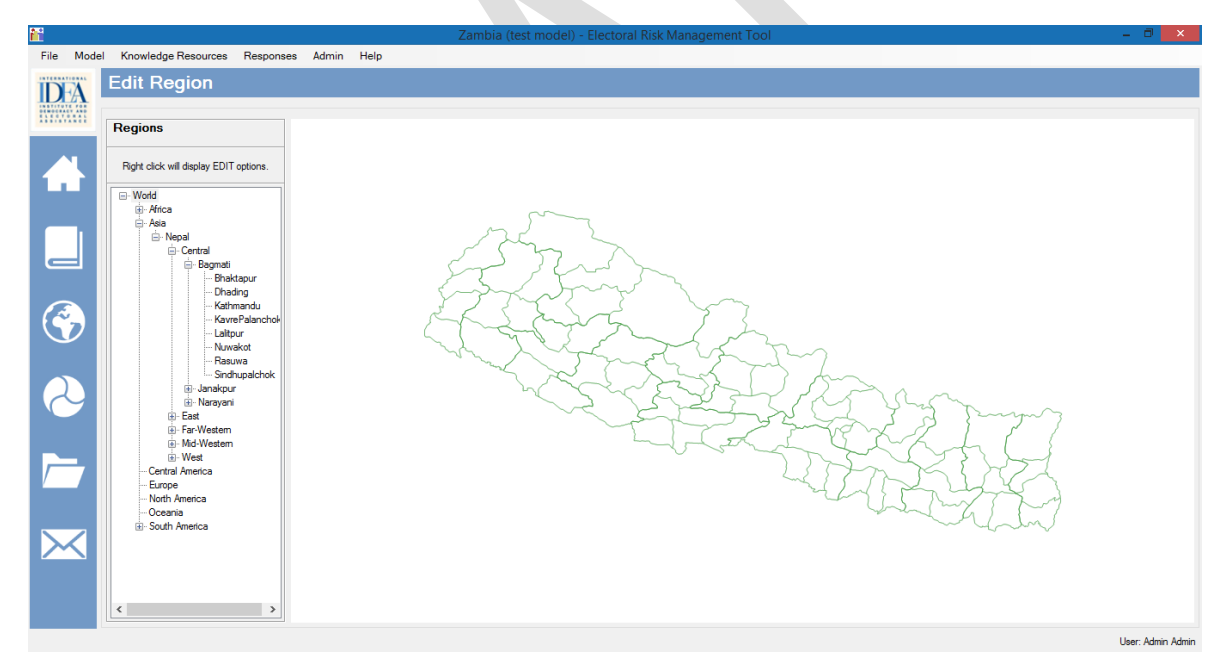

In the above screenshot, you will see four levels of the administrative level from country to third administrative level.

**Note:** If you have more than 3 administrative levels, continue the procedure until you have imported all the shape files.

**Note:** For administrative area shp maps please contact your national authorities (such as the geographical institutes, cartographer's office and/or EMB boundary delimitation office) otherwise open source spatial data is available on serval website such as: div-gis.org and gadm.org.

#### c. Creating Analytical Model

An analytical model is created by selecting factors which are relevant in a given country and electoral context. A model can include several factors. Users can also change the scale range, interval and weight in Create New Model. Users can at any time, add a new factor to the model or remove it. But changing scale, interval or weight of a pre-selected factor in Edit Current Model will result in losing all data added in Table by Factor or Table by Region. The lists are mirrors of factors included in the KRL, including newly added factors from **Add New Factor**, as explained earlier. Users can also edit the model as required.

#### Steps:

To create new model - Go to Model Menu - Create New Model (Ctrl + N)

| File | Model | Knowledge Re      | sources | R | esponses | Admin | Help |  |
|------|-------|-------------------|---------|---|----------|-------|------|--|
|      | Cre   | ate new model     | Ctrl+N  |   |          |       |      |  |
| D    | Imp   | port model        |         |   |          |       |      |  |
|      | Cu    | rrent model       |         | ۲ |          |       |      |  |
|      | Zar   | mbia (test model) | )       |   |          |       |      |  |
|      | Afri  | ca (test model)   |         |   |          |       |      |  |
|      | Ne    | pal_Test          |         |   |          |       |      |  |
|      | Tha   | ailand            |         |   |          |       |      |  |

http://www.comment.com/iteration/files/files/fil

By clicking 'Create New Model', the following screen will appear:

| Add mode | əl                                                   |                                                                        |         |                                                                                                    |         |                                      |                                                                                                    |
|----------|------------------------------------------------------|------------------------------------------------------------------------|---------|----------------------------------------------------------------------------------------------------|---------|--------------------------------------|----------------------------------------------------------------------------------------------------|
|          |                                                      |                                                                        |         |                                                                                                    |         |                                      |                                                                                                    |
| Name     |                                                      |                                                                        |         |                                                                                                    |         |                                      |                                                                                                    |
| Dogion   | -                                                    |                                                                        |         |                                                                                                    |         |                                      |                                                                                                    |
| negion   | i⊟ Africa<br>⊡ Asia<br>⊡ Neoal                       | Contested electoral law                                                | Min 1 🗄 | Max 10 😨 Interval 1.0 😨 Weight 100 😨 🗅 An unit electral system                                           | Min 1 🗄 | Max 10 🛊 Interval 1.0 🛉 Weight 100 🛊 |                                                                                                    |
|          | ⊖-Central<br>⊕-Bagmati<br>— Bhaktapur                | Inadequate electoral administrative rules                              | Min 1 🕄 | Max 10 * Interval 1.0 * Weight 100 * Indequate operational planning                                      | Min 1 😳 | Max 10 1 Interval 1.0 1 Weight 100   | Test and the second second sec |
|          | Uhading<br>Kathmandu<br>KatyrePalan<br>Laitpur       | L inadequate funding, financing and budgeting                          | Min 1 🗄 | Max 10 * Interval 1.0 * Weight 100 * Indequate electoral security arrangement                            | Min 1 🗎 | Max 10 + Interval 1.0 + Weight 100 + | 1                                                                                                    |
|          | - Nuwakot<br>- Rasuwa<br>- Sindhupalol               | An inadequate system for the resolution of electoral disputes          | Min 1   | Max 10 * Interval 1.0 * Weight 100 * Poor training for election officials                                | Min 1   | Max 10 - Interval 1.0 - Weight 100 - |                                                                                                    |
|          | - Dharusa<br>- Dolakha<br>- Mahottari                | Lack of training for political parties and media                       | Min 1   | Max 10 🔹 Interval 1.0 🔹 Weight 100 🔹 🗆 Lock of training of security sector agencies                      | Min 1   | Max 10 - Interval 1.0 - Weight 100 - |                                                                                                    |
|          | Famechna;<br>Satahi<br>Sindhuli<br>D- Narayani       | Apoor voter information campaign                                       | Min 1   | Max 10 * Interval 1.0 * Weight 100 * Poblematic voter registration                                       | Min 1   | Max 10 + Interval 1.0 + Weight 100 + |                                                                                                    |
|          | - Bara<br>- Chitwan<br>- Makwanpu<br>- Pansa         | Problematic registration of political parties and candidates           | Min 1   | Max 10 🗧 Interval 1.0 🗧 Weight 100 🗧 🗆 Problematic accreditation of domestic and enternational observers | Min 1   | Max 10 1 Interval 1.0 1 Weight 100   | 1                                                                                                    |
|          | Rautahat<br>⊕-East<br>⊕-Koshi<br>Bhopur              | Unequal media access and favourtism                                    | Min 1   | Max 10 * Interval 1.0 * Weight 100 * Provocative use of media by political partie                        | Min 1 🕄 | Max 10 - Interval 1.0 - Weight 100 - | 1                                                                                                    |
|          | Dhankuta<br>Morang<br>Sankhuwas                      | Provocative party railying                                             | Min 1 📩 | Max 10 + Interval 1.0 + Weight 100 + Provider and volent actions by political parties                    | Min 1 🕄 | Max 10 - Interval 1.0 - Weight 100 - | Test of the second second seco |
|          | - Terhathun<br>- Terhathun<br>- Mechi<br>- Ten       | Deficit, destruction and loss of sensitive and non-sensitive materials | Min 1 🔹 | Max 10 * Interval 1.0 * Weight 100 * Clack of transporting of special and external voting                | Min 1 🗄 | Max 10 : Interval 1.0 : Weight 100   | 1                                                                                                    |
|          | - Jhapa<br>- Panchthar<br>- Taplejung<br>⊡-Segamatha | Problematic election day operations                                    | Min 1 📩 | Max 10 * Interval 1.0 * Weight 100 * □ Problematic vote counting and tailying of the results             | Min 1   | Max 10 - Interval 1.0 - Weight 100   | }                                                                                                    |
|          | - Khotang<br>Okhaldhun;<br>Saptari<br>Siraha         | Poor management of election results                                    | Min 1   | Max 10 + Interval 1.0 + Weight 100 + Commanagement of the final round of electroni appeals               | Min 1   | Max 10 1 Interval 1.0 Weight 100     | ]                                                                                                    |
|          | C Solution                                           | Rejection of the election results                                      | Min 1 🗧 | Max 10 🔹 Interval 1.0 🔹 Weight 100 🔹 🗆 Por socie-economic conditions                                     | Min 1 🔅 | Max 10 1 Interval 1.0 Weight 100     |                                                                                                    |

On the left side of the screen the user will see regions and on the right side the user will see factors (scroll down to see the factors the user has created).

Add the title of the model (for this example Nepal Test). Check the box to select your factors including scale, weight and selection of the region (the user can select a particular part of a region or can select whole regions i.e. Nepal).

# Note: The user can create a single factor model or multiple factors model depending on requirement.

Press 'Save' to save model.

| Add mo | del                                              |                                                                        |         |       |                   |            |                                                                       |         |                                |       |
|--------|--------------------------------------------------|------------------------------------------------------------------------|---------|-------|-------------------|------------|-----------------------------------------------------------------------|---------|--------------------------------|-------|
| Name   | Nepal_Test                                       |                                                                        |         |       |                   |            |                                                                       |         |                                |       |
| Region | - World                                          |                                                                        |         |       |                   |            |                                                                       |         |                                |       |
|        | (i) Africa<br>(i) Asia<br>(ii) Mobile            | Contested electoral law                                                | Min 1   | Max 1 | 10 🗄 Interval 1.0 | Weight 100 | An unit electoral system                                              | Min 1   | Max 10 1 Interval 1.0 Veight   | 100 : |
|        | E-Central<br>Bagmati<br>Baktapur<br>Dhading      | Inadequate electoral administrative rules                              | Min 1 🗄 | Max 1 | 10 🗧 Interval 1.0 | Weight 100 | • Inadequate operational planning                                     | Min 1   | Max 10 1 Interval 1.0 Weight   | 100 : |
|        | Kathmandu<br>KavrePalan<br>Laitpur               | Inadequate funding, financing and budgeting                            | Min 1 🔹 | Max 1 | 10 🕴 Interval 1.0 | Weight 100 | * inadequate electoral security arrangements                          | Min 1 🔹 | Max 10 1 Interval 1.0 1 Weight | 100 🗄 |
|        | ⊢ Nuvekot<br>Rasuwa<br>Sindhupaid<br>⊡ Janakpur  | An inadequate system for the resolution of electoral disputes          | Min 1 🔹 | Max 1 | 10 🕄 Interval 1.0 | Weight 100 | Poor training for election officials                                  | Min 1 🕄 | Max 10 + Interval 1.0 + Weight | 100 🕄 |
|        | - Dhanusa<br>- Dolakha<br>- Mahottan             | Lack of training for political parties and media                       | Min 1 🛟 | Max 1 | 10 🗄 Interval 1.0 | Weight 100 | Lack of training of security sector agencies                          | Min 1   | Max 10 ÷ Interval 1.0 ÷ Weight | 100 🗄 |
|        | - Sarahi<br>- Sarahi<br>- Sindhuli<br>- Narayani | A poor voter information campaign                                      | Min 1   | Max 1 | 10 🗧 Interval 1.0 | Weight 100 | Problematic voter registration                                        | Min 1   | Max 10 🔹 Interval 1.0 🐑 Weight | 100 🕄 |
|        | - Bara<br>- Chitwan<br>- Makwanpus<br>- Pama     | Problematic registration of political parties and candidates           | Min 1   | Max 1 | 10 🗧 Interval 1.0 | Weight 100 | Problematic accreditation of domestic and     international observers | Min 1   | Max 10 1 Interval 1.0 1 Weight | 100 🕄 |
|        | - Rautahat<br>East<br>- Kashu<br>- Rosinu        | Unequal media access and favouritism                                   | Min 1   | Max 1 | 10 🗧 Interval 1.0 | Weight 100 | Provocative use of media by political parties                         | Min 1 🕄 | Max 10 🔹 Interval 1.0 🐑 Weight | 100 🕄 |
|        | - Dhankuta<br>- Morang<br>- Sanikhuwas           | Provocative party railying                                             | Min 1 🕄 | Max 1 | 10 🗧 Interval 1.0 | Weight 100 | Provocative and violent actions by political     parties              | Min 1 🕄 | Max 10 1 Interval 1.0 Veight   | 100 : |
|        | - Sunsan<br>- Terhathum<br>⊡ Mechi<br>- Iam      | Deficit, destruction and loss of sensitive and non-sensitive materials | Min 1   | Max 1 | 10 🗧 Interval 1.0 | Weight 100 | Lack of transparency of special and estemal voting                    | Min 1 🕄 | Max 10 1 Interval 1.0 1 Weight | 100 🕄 |
|        | Jhapa<br>Pan chthar<br>Taplejung<br>⊡ Sagamatha  | Problematic election day operations                                    | Min 1   | Max 1 | 10 🗧 Interval 1.0 | Weight 100 | Problematic vote counting and tallying of     the results             | Min 1   | Max 10 🗧 Interval 1.0 🐑 Weight | 100 : |
|        | - Khotang<br>- Okhaldhun;<br>- Saptari           | Poor management of election results                                    | Min 1   | Max 1 | 10 🗧 Interval 1.0 | Weight 100 | Poor management of the final round of     electoral appeals           | Min 1   | Max 10 : Interval 1.0 : Weight | 100 : |
|        | Solukhumbr                                       | Belection of the election results                                      | Min 1   | Max   | 10 interval 1 0   | Weight 100 | Pror socio-economic conditions                                        | Min 1   | May 10 A Interval 1 0 A Weight | 100 - |

Once the user saves the model, they can select the model from:

#### 1. Model Menu

👬 Nepal\_Test - Electoral Risk Management Tool

| File                                                         | Model | Knowledge Resource    | s R | esponses | Admin | Help |
|--------------------------------------------------------------|-------|-----------------------|-----|----------|-------|------|
|                                                              | Cre   | eate new model Ctrl+N | 1   |          |       |      |
| D                                                            | Im    | port model            |     |          |       |      |
| 1 8 8 7 1 7 8 7<br>0 6 8 0 6 8 4<br>8 4 8 6 7<br>4 8 8 1 8 7 | Cu    | rrent model           | •   |          |       |      |
|                                                              | Za    | mbia (test model)     |     |          |       |      |
|                                                              | Afr   | ica (test model)      |     |          |       |      |
|                                                              | Ne    | pal_Test              |     |          |       |      |
|                                                              | Th    | ailand                |     |          |       |      |

#### 2. Model Dropdown Menu

| Zambia (test model) - Electoral Risk Management Tool                               |                                                         | - ø × |
|------------------------------------------------------------------------------------|---------------------------------------------------------|-------|
| The record Konnedge resources relationes Admin resp<br>Data<br>Zambia (test model) |                                                         |       |
|                                                                                    |                                                         |       |
|                                                                                    |                                                         |       |
| •                                                                                  |                                                         |       |
| &                                                                                  |                                                         |       |
|                                                                                    |                                                         |       |
|                                                                                    |                                                         |       |
|                                                                                    |                                                         |       |
|                                                                                    | Zambia (test model)                                     |       |
|                                                                                    | Latinga (test mode)<br>Africa (test mode)<br>Nopel_rest |       |
|                                                                                    |                                                         |       |

Once the user has selected the model the model name will be visible in the Title Bar and Home Screen.

The user can access the model for analysis. The user can also access the particular model from the Home Screen or Side Bar as shown below.

| <b>11</b>         |                        |           |       |      | Nepal_Test - E | Electoral Risk Management T | ool |  | - 0 × |
|-------------------|------------------------|-----------|-------|------|----------------|-----------------------------|-----|--|-------|
| File Mode         | el Knowledge Resources | Responses | Admin | Help |                |                             |     |  |       |
| IDFA              | Nepal_Test             |           |       |      |                |                             |     |  |       |
| #                 |                        |           |       |      |                |                             |     |  |       |
|                   |                        |           |       |      |                |                             |     |  |       |
| <b>(</b>          |                        |           |       |      |                |                             |     |  |       |
| 2                 |                        |           |       |      |                |                             |     |  |       |
|                   |                        |           |       |      |                |                             |     |  |       |
| $\mathbf{\times}$ |                        |           |       |      | Nepa           | al_Test                     | ·   |  |       |

#### **Editing Model:**

The user can edit the model, if the user needs to add/remove factor(s) from the model.

To Edit the Model

Go to Model - Current Model - Edit (Ctrl +E)

| File | Model               | Knowledge Re        | esources | R | espo | nses | Admin      | Help |  |  |
|------|---------------------|---------------------|----------|---|------|------|------------|------|--|--|
| ĨD   | Cre                 | ate new model       | Ctrl+N   |   |      |      |            |      |  |  |
|      | Cu                  | rrent model         |          | × |      | Edit | Ctrl+      | ۰E   |  |  |
| _    | Zar                 | Zambia (test model) |          |   |      |      | der factor | s    |  |  |
|      | Africa (test model) |                     |          |   |      | Expo | rt         |      |  |  |
|      | Ne                  | Nepal_Test          |          |   |      |      | Delete     |      |  |  |
|      | Tha                 | ailand              |          |   |      |      |            |      |  |  |

#### http://www.commenter.com/initial-commenter.com/initial-commenter.com/initia

#### A new window will appear:

| <b>ii</b>   |                 |                                                       | Nepal_Test - Ele                                                 | ectoral Risk Mana | gement Tool |                                                            | - 8 ×             |
|-------------|-----------------|-------------------------------------------------------|------------------------------------------------------------------|-------------------|-------------|------------------------------------------------------------|-------------------|
| File Mod    | del Knowledge R | esources Responses Admin He                           | alp                                                              |                   |             |                                                            |                   |
| <b>IDFA</b> | Edit mod        | el                                                    |                                                                  |                   |             |                                                            |                   |
|             | Name            | Nepal_Test                                            |                                                                  |                   |             |                                                            |                   |
|             |                 |                                                       |                                                                  |                   |             |                                                            |                   |
|             | Region          | ia- नेपाल<br>⇒ Far-Westem<br>ia- Mahakali<br>→ Batadi | ✓ Contested electoral law                                        | Min 1             | Max 10      | <ul> <li>▲ Interval 1.0 ▲</li> <li>Weight 100 ▲</li> </ul> | ^                 |
|             |                 | Dadeldhura<br>Darchula<br>Kanchanpu<br>E Seti         | ✓ An unfit electoral system                                      | Min 1 🔹           | Max 10      | ★ Interval 1.0 ★ Weight 100 ★                              |                   |
| G           |                 | Achham<br>Bajhang<br>Bajura<br>Doti                   | $\checkmark$ Inadequate electoral administrative rules           | Min 1             | Max 10      | ★ Interval 1.0 ★ Weight 100 ★                              |                   |
| 2           |                 | → Kailali<br>→ Mid-Western<br>→ Bheri<br>Panko        | Inadequate operational planning                                  | Min 1 🔹           | Max 10      | Therval 1.0 Veight 100                                     |                   |
|             |                 | Bardiya<br>Dallekh<br>Jajarkot                        | Linadequate funding, financing and budgeting                     | Min 1 🔹           | Max 10      | Therval 1.0 Veight 100                                     |                   |
|             |                 | Surkhet<br>Kamali<br>Dolpa<br>Humla                   | Inadequate electoral security arrangements                       | Min 1 🝷           | Max 10      | TINterval 1.0 Veight 100 Veight                            |                   |
| $\times$    |                 | Jumla<br>Kalikot<br>Mugu                              | An Inadequate system for the resolution of<br>electoral disputes | Min 1 🝷           | Max 10      | TINterval 1.0 Veight 100 Veight                            |                   |
|             |                 | <                                                     | Poor training for election officials                             | Min 1 🗦           | Max 10      | Interval 1.0                                               | ~                 |
|             |                 |                                                       | Save                                                             | Cancel            | Delete      | Export                                                     |                   |
|             |                 |                                                       |                                                                  |                   |             |                                                            | User: Admin Admin |

The user can edit the title and add or remove factors. The user can also change the scale, interval and weight. However, the user cannot select the regions while editing a model.

**Note:** While editing, if any factor(s) previously added to the model has data under changing the scale, interval and weight, data will be lost.

After the user clicks on 'Analytical Instrument' (Globe icon) either in the Home Screen or Side Bar, the screen below will appear:

The screen is divided into four sections:

#### a. Map Settings

This enables the user to select the date, factor/s, region/s, marker/s (if any), color scheme, save/load settings.

#### B. Tab Bar

This enables the user to switch between different tabs (mapping, charting, table by regions, table by factor, static markers, model in factor and risk & action)

#### C. Toggle Bar

This enables the user to select the administrative layers (continent to lower division of country), static markers, roads, POI and refresh the map.

#### d. Map Interface

This interface helps the user view the maps, with the help of the map settings selection and toggle bar.

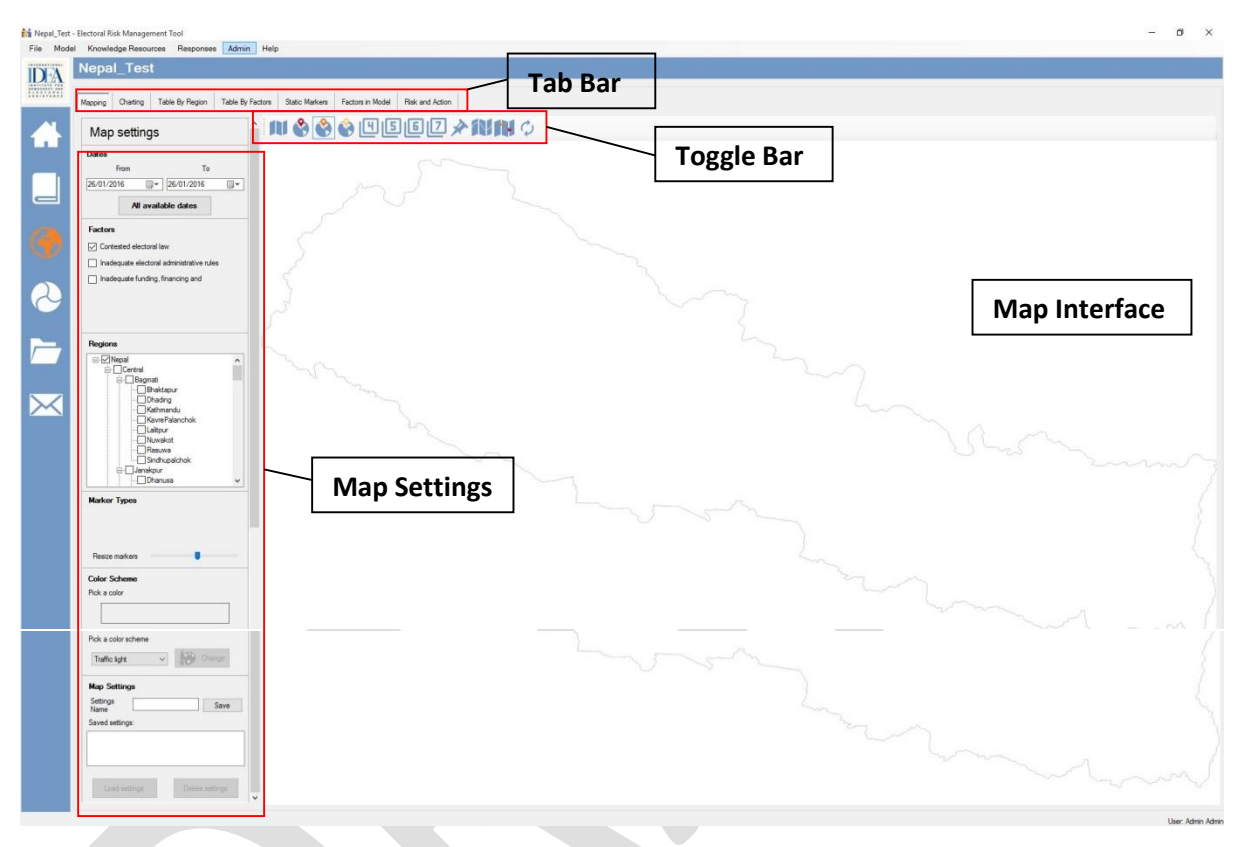

#### d. Adding Data:

Users will be able to add data through 'Table by Factor' and 'Table by Region'. The type of data being entered will depend on what factor is being observed. For example, an observable indicator of poor performance of the EMB would be the level of trust and confidence enjoyed by the EMB across the country. For instance, a survey looking at citizens or Political Party trust in EMBs work across the country, could be used as data. Data can be collected on the same observable indicator, over a long period of time. Data relating to trust in the EMB for example, can be collected on separate occasions and can be projected in mapping and trend analysis. For large data sets, it may be worthwhile to add data into an excel sheet, then paste it into the application. Data can also be saved by clicking on 'Export All Tables'.

Users can add data by way of two methods in the ERMT. Users can either go to 'Table by Region' or 'Table by Factor' on Tab Bar.

#### 1. Table by Region

This data entry method is used when data is collected over regions, which helps to enter data for a specific region. Data collected can be for factors or more.

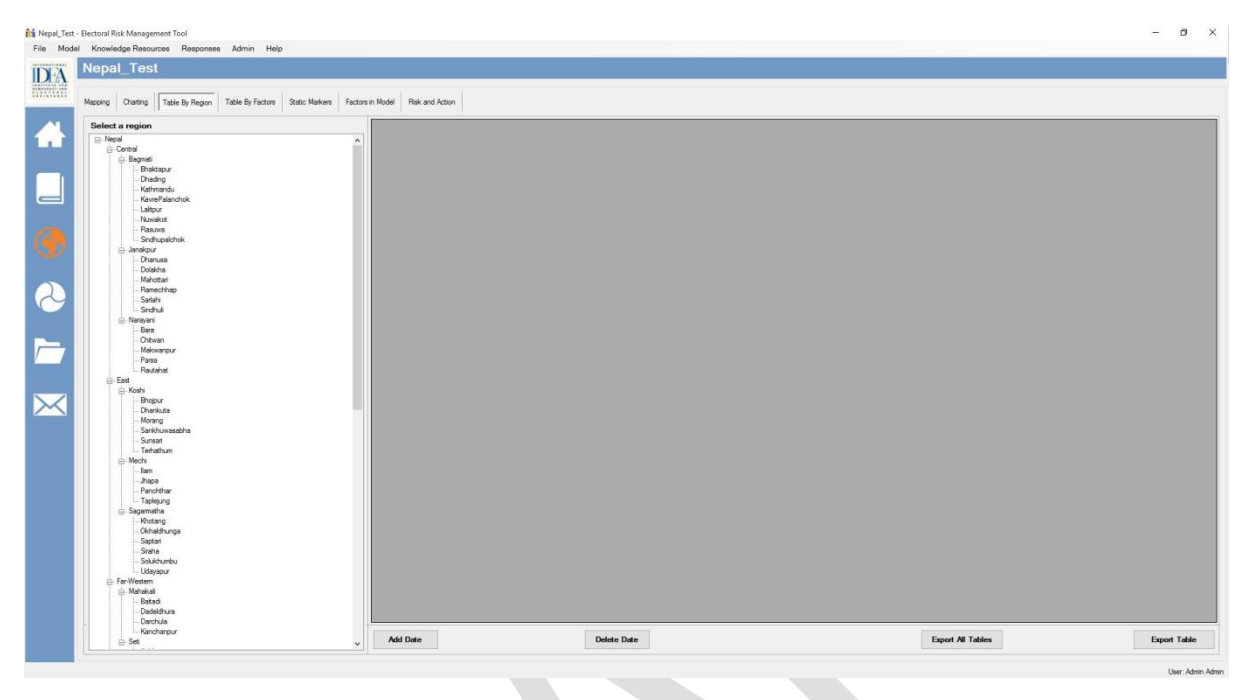

In this method, the user can select a particular region and then after the region is selected, all the factors in the model will be shown on the right side of the window.

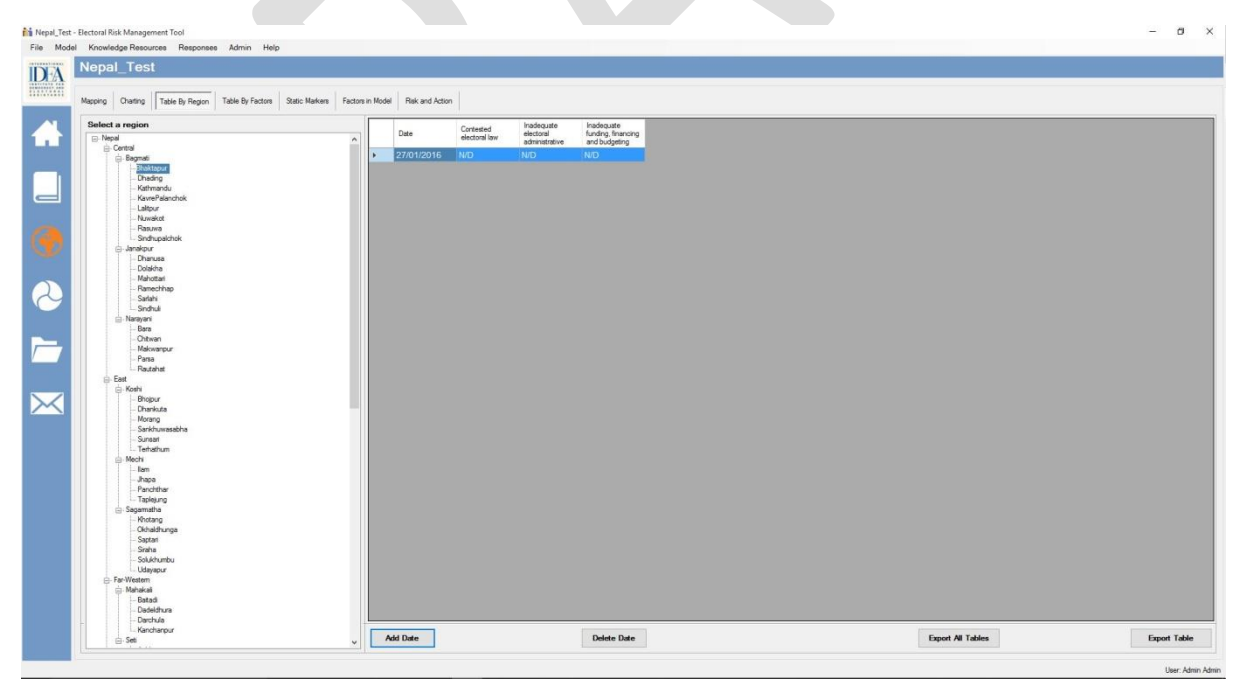

To add the date, users need to press 'Add Date', and a line with the current date appears below the factor. Users can add the data for a particular factor. If the user has data for more than one factor, the user can add the data as required. Users can also change the date, if data is available for the previous date.

**Note:** Once data is added, the tool automatically **saves** the data. As the user will see, there is no save button displayed on the screen.

**Note:** To edit the value, the user can click on the value below the factor and can make changes.

**Note:** The user can also delete the values for a particular region/date by pressing Delete Date.

#### 2. Table by Factor:

The second method of data entry on the tool is by selecting the tab 'Table by Factor' from Tab Bar. This will be more useful for the user to enter data if the user has the data for a particular factor/s and for all the regions.

| odel Knowledge Resources Responses Admin Help                                               |             |                  |         |      |            |         |          |       |       |         |          |       |          |      |   |
|---------------------------------------------------------------------------------------------|-------------|------------------|---------|------|------------|---------|----------|-------|-------|---------|----------|-------|----------|------|---|
| Nepal_Test                                                                                  |             |                  |         |      |            |         |          |       |       |         |          |       |          |      |   |
| Mapping Charling Table By Region Table By Factors Static Markers Fac                        | tors in Mod | el Risk and Acti | on      |      |            |         |          |       |       |         |          |       |          |      |   |
| Select a factor                                                                             | 1           | Date             | Bagmati | Bhet | Dhawalagit | Gandaki | Janakpur | Kamal | Koshi | Lumbini | Mahakali | Mechi | Narayani | Rapt | 3 |
| Indequate electronil administrative cles<br>Indequate funding, financing and budgeting      |             |                  |         | 100  |            |         |          |       |       | 100     |          | 100   | 100      | NO.  |   |
|                                                                                             |             |                  |         |      |            |         |          |       |       |         |          |       |          |      |   |
|                                                                                             |             |                  |         |      |            |         |          |       |       |         |          |       |          |      |   |
|                                                                                             |             |                  |         |      |            |         |          |       |       |         |          |       |          |      |   |
| Select reports                                                                              |             |                  |         |      |            |         |          |       |       |         |          |       |          |      |   |
| - Blahotari<br>- Ramothap<br>- Sadah<br>- Sadah<br>- Branu<br>- Disan<br>- Disan<br>- Disan | <           |                  |         |      |            |         |          |       |       |         |          |       |          |      |   |
| Cut                                                                                         |             |                  |         |      |            |         |          |       |       |         |          |       |          |      |   |

To enter the data, first the user has to select regions, then the factor and then Add Date. The region selected will appear on the right side. The user then can enter the data and it will save automatically, as is done in the 'Table by Region' option.

#### Note: Right click menu on select regions

Select all child regions - This menu helps to select all the child regions that fall under the selected parent region.

Select all region on this level - This menu helps to select all the regions on the same level.

Deselect all child regions - This menu helps to deselect all the regions that falls under the selected region.

Deselect all regions on this level - This menu helps to deselect all the selected regions on the same level.

Export Table: This function enables users to export the current factor to Excel.

Export All Tables: This function enables users to export all the factors to Excel.

#### e. Mapping

Once data has been entered into the application then it can be manipulated and viewed in the mapping interface. The different colored regions represent variance in risk. The map is now displaying an average risk level per region. This function is useful when looking at risk over a given time period.

#### Steps:

Go to Mapping Tab on 'Analytical Instruments'.

#### Note: User will see the country map only.

Select the date (from and to) (the user can select the dates according to requirements)

Then select the factors.

Then right click on Country name and either select all the regions or select the specific regions to be drawn.

# Note: Right click on the regions section – This has the same functionality as in the Table by Regions

Now, in the toggle tab select the layer you want to be drawn (in this case we will select the 1<sup>st</sup> Administrative Layer)

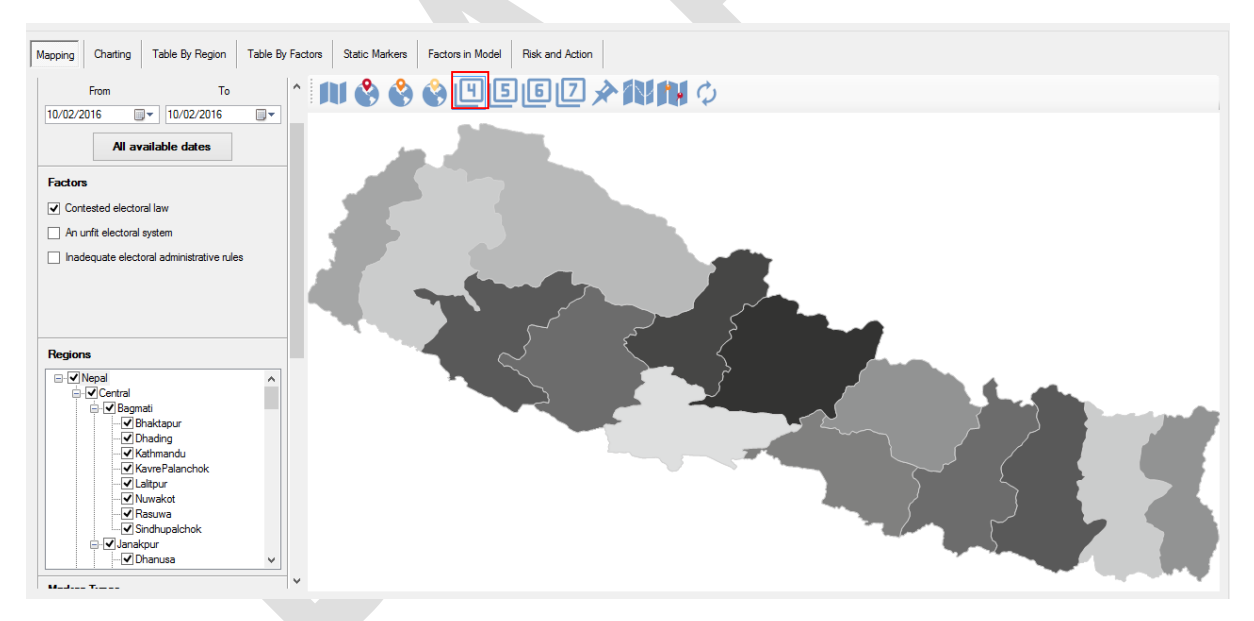

Note: Users can select regions/ administrative level depending upon the availability of the data.

The user will see a monochrome display of data. If the user would like to change the color scheme, the user can select a color from **Pick a color** or use a default color scheme such as monochrome, traffic light, temperature or the user can select a custom color for each risk level as shown below.

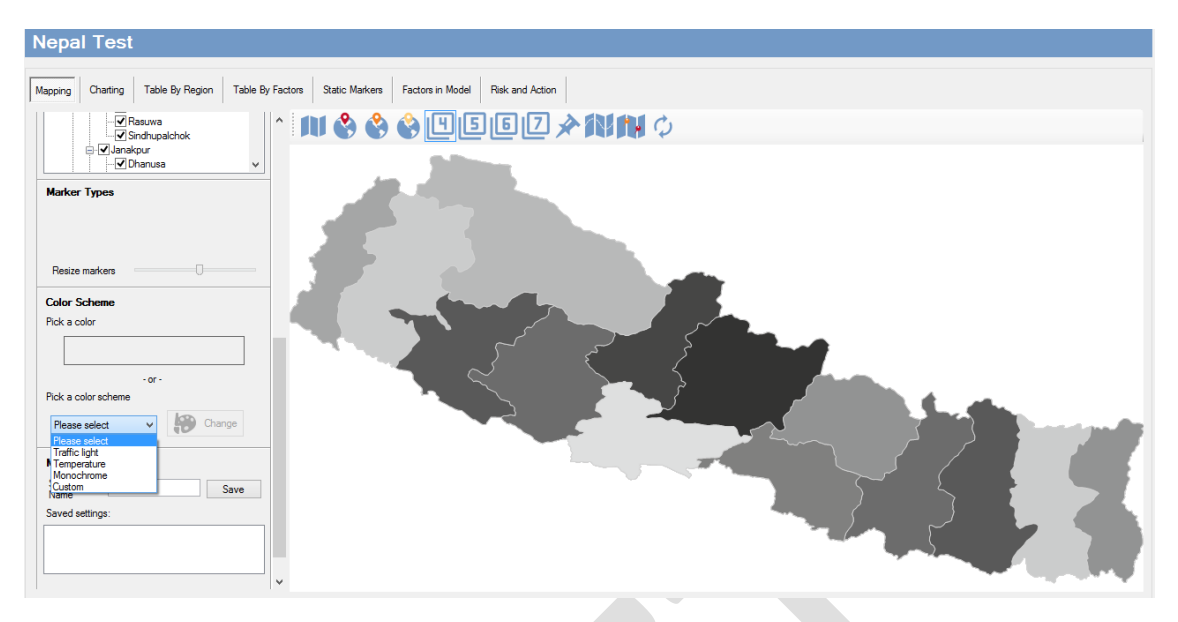

From the dropdown list on the color scheme, select the scheme.

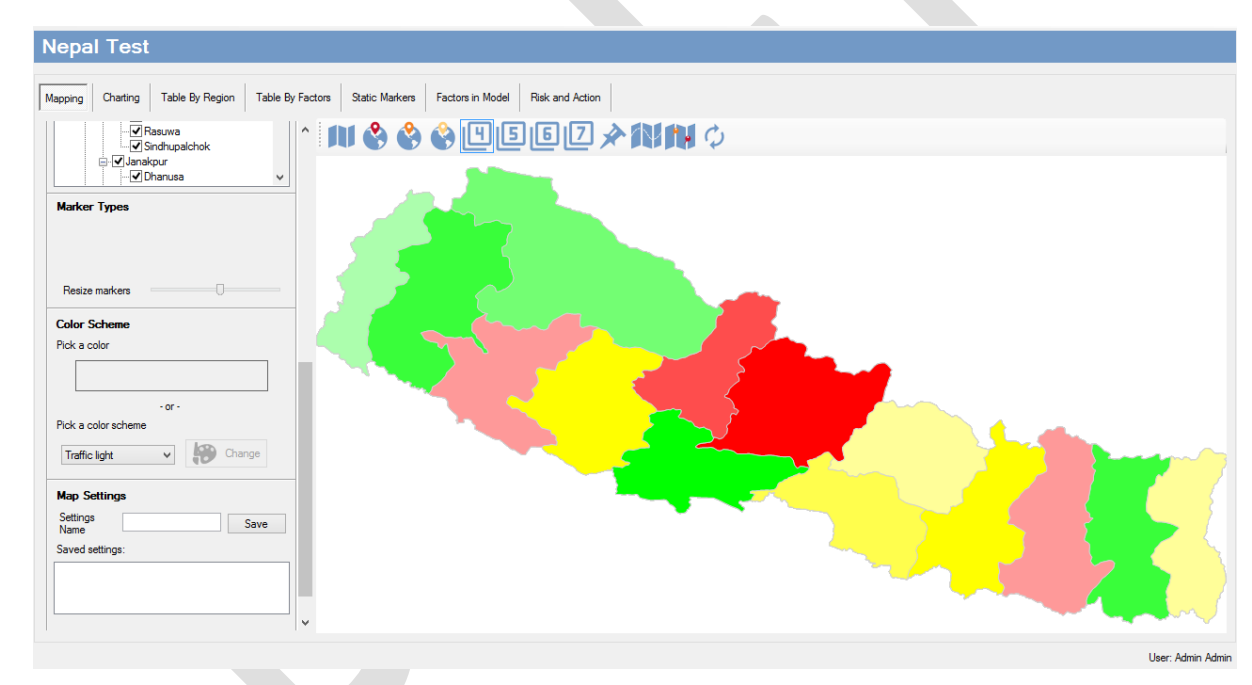

Below is an example of the traffic light color scheme.

Note: Some right click functionality on the maps (Other functionality will be discussed further on other relevant topics)

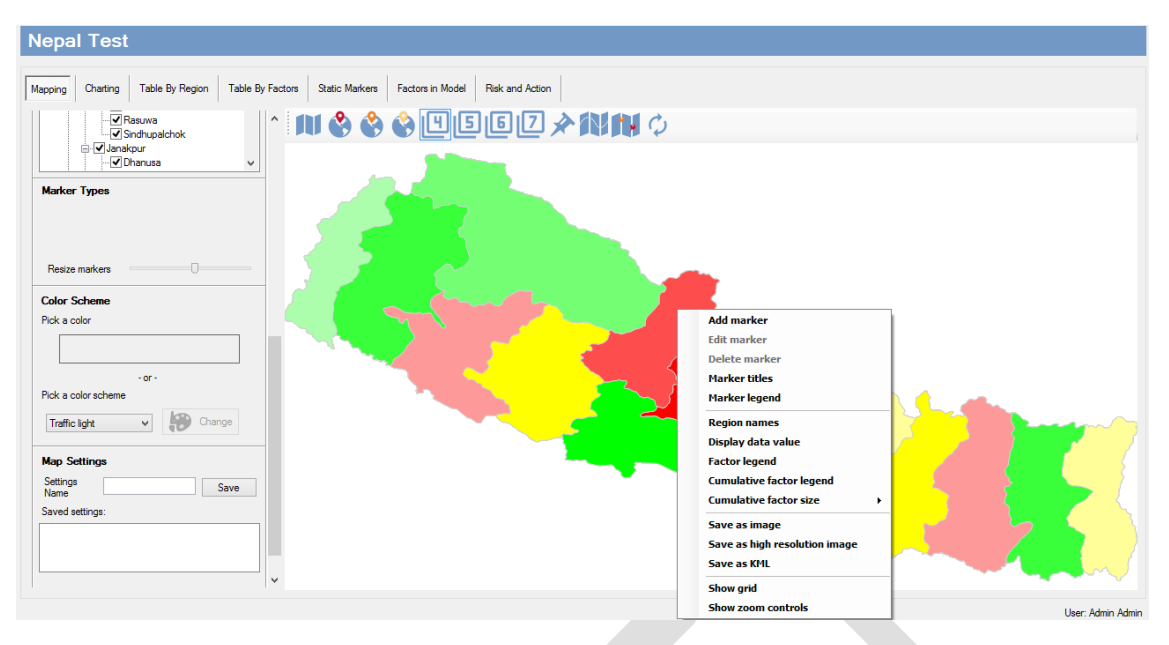

#### Right click functionality on Map Interface:

Region Name: Display the names of region selected.

Display data value: Shows the color coded value for each region. (If more than one factor has been selected, the mean value is displayed)

Factor legend: Shows the value and the color representing the value.

Show grid: Displays the geographical grid on the map

Show zoom controls: Displays the zoom controls to help zoom in or out.

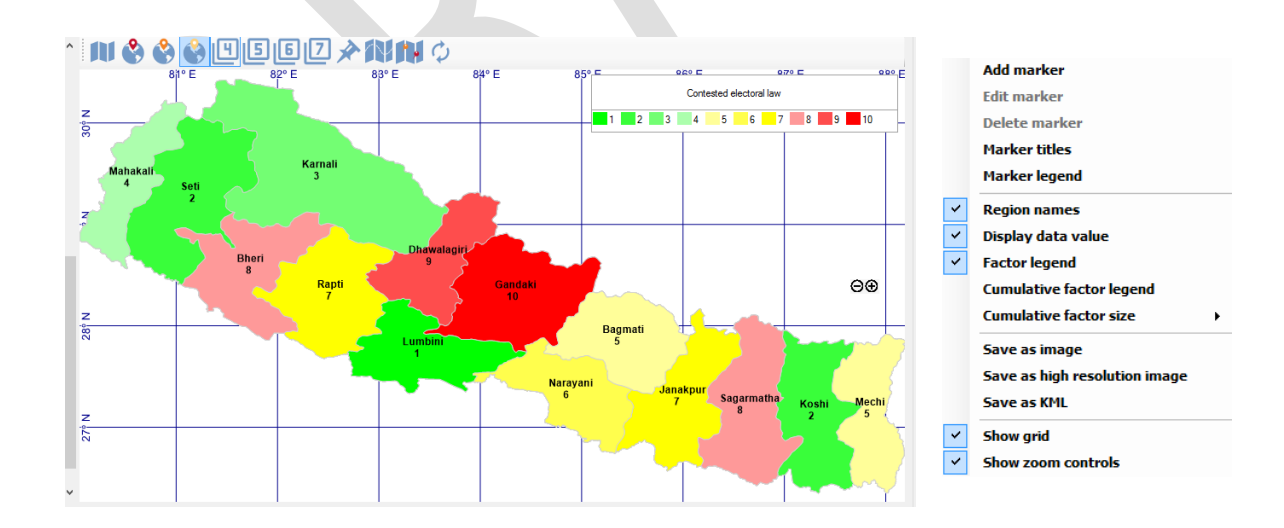

### f. Settings

Users will be able to use different settings from the tool, which will ease the use of the tool while working on multiple risk alerts. Also, users will be able to connect to the server if lost. Some of the troubleshooting will also be mentioned. Map and chart settings are mostly useful when users are working on more than one map. Users can save the current settings and work on other maps and can alternate between maps as required.

#### Steps:

#### To connect to new/other servers:

Go to Admin – Server Address

| 2         |                       |                |       |               |     |
|-----------|-----------------------|----------------|-------|---------------|-----|
| File Mode | I Knowledge Resources | s Responses    | Admin | Help          |     |
|           | Nepal Test            |                | Ma    | pping         | - • |
| IDA       | Nepai rest            |                | Us    | er Admin      | -+  |
|           |                       |                | Da    | a             | →   |
|           | Mapping Charting Ta   | able By Region | Ma    | rker Types    |     |
|           |                       |                | Se    | ver Address   |     |
|           | ✓ hasu                | upalchok       | Ch    | ange Password |     |

A windows opens, the user can provide the **IP address** or **computer name** of the server to get connected to the new server.

Enter server hostname or IP address

| local | host |        |
|-------|------|--------|
|       |      |        |
|       | Save | Cancel |

Change the hostname or IP address of the new server and Save it.

Restart the tool, and you will get connected to the new server.

**Note:** The local host in the tool refers to where the server and client are both installed in the same system.

#### Map/Chart Settings:

#### Steps:

Scroll down to Map Settings on Mapping Tab.

| Save            |
|-----------------|
|                 |
|                 |
|                 |
|                 |
| Delete settings |
|                 |

Enter the name to save the current settings and press **Save** and **OK** to confirm saving the setting.

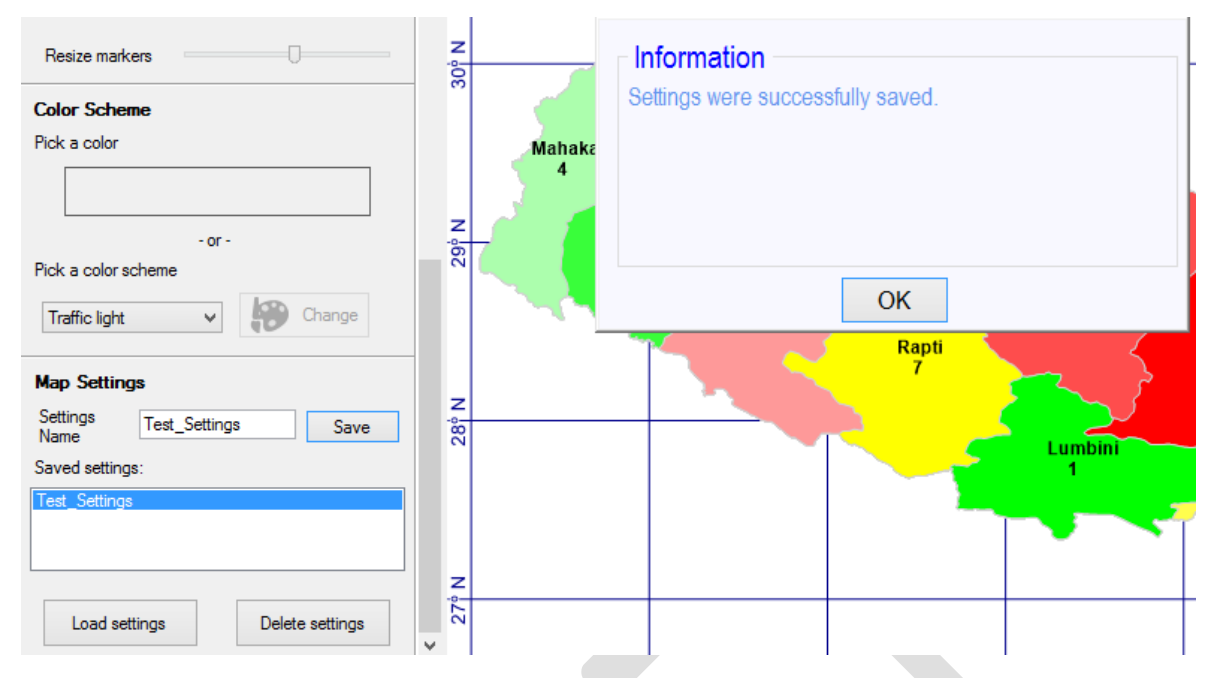

Once saved, the name appears on the saved setting box in the Map Settings Section.

To load the setting saved previously, select the setting, and press Load Settings.

To delete the setting, select the setting, and press Delete Settings.

#### g. Saving work

Users will be able to save models and databases. The importance of saving work frequently will help to minimize the risk of losing data, if the system becomes unstable. The tool acts as a depository for risk data during elections and between elections, and saving work should become common practice by all users in case the ERM Tool application runs into critical errors or a new version of the Tool requires installation. The main difference between backup and export is, backup will save all the models included in the tool whereas export will only save the current model selected. To save the work, users can either backup or export.

#### Steps:

#### **Backup and Restore:**

To backup the database – Go to Admin menu – Data – Backup. The following screen will appear:

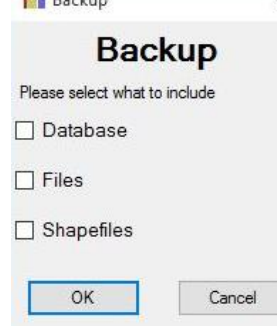

The user can either backup only the database or files added to the tool or shape files (i.e. GIS datasets) or all three of them.

Press OK.

A dialogue box will open and the user may provide a name for the backup file and location on your hard drive. It will take some time to backup the database. After the database backup is completed successfully, information will be shown. **Note: It is recommended to check all three before creating a backup.** 

To restore database – Go to Admin – Data – Restore. The following screen will appear:

| Restore               | ×       |
|-----------------------|---------|
| Rest                  | ore     |
| Please select what to | include |
| 🗌 Database            |         |
| 🗌 Files               |         |
| Shapefiles            |         |
| ОК                    | Cancel  |

Users need to remember how the backup was taken previously. If all the three options were checked, check all the options or use the selected option to restore the database.

Press **OK** and locate the previously saved database and wait for a few minutes till the database has been restored.

Note: The user will need the computer's administrative privileges to restore the database.

#### Import and Export Model:

#### To export the model: Go to Model Menu - Current - Export

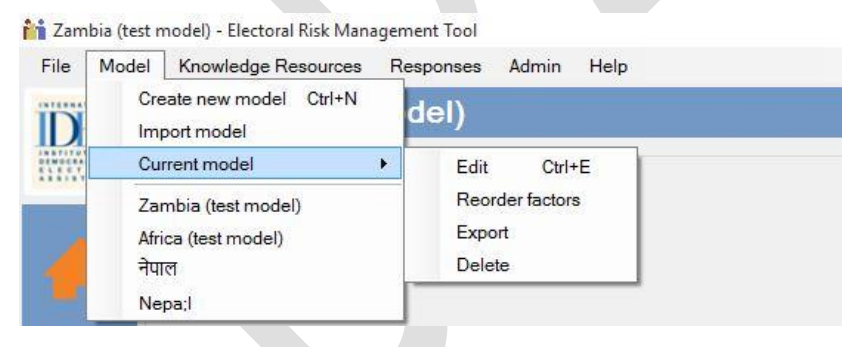

A new dialogue box will appear:

| As                            |      |                 |             | × |
|-------------------------------|------|-----------------|-------------|---|
|                               | Ō    | Search Test_Mar | nual_Folder | Q |
| ze 🔻 New folder               |      |                 |             | ? |
| his PC ^ Name ^               | Dat  | te modified     | Туре        |   |
| Desktop No items match        | vour | search.         |             |   |
| Documents                     |      |                 |             |   |
| Downloads                     |      |                 |             |   |
| Music                         |      |                 |             |   |
| Pictures                      |      |                 |             |   |
| Videos                        |      |                 |             |   |
| Local Disk (C                 |      |                 |             |   |
| Local Disk (E                 |      |                 |             |   |
| Local Disk (E                 |      |                 |             |   |
| DIWAS (G:)                    |      |                 |             |   |
| CD Drive (H- 🗸 🔍              |      |                 |             | > |
| File <u>n</u> ame: Nepal_Test |      |                 |             | ~ |
| Save as <u>t</u> ype:         |      |                 |             | ~ |
| e Folders                     |      | <u>S</u> ave    | Cancel      |   |

Provide a location on your hard drive and press save to export the desired model.

**Note:** The shape files associated with the model will also be exported in the same location in a folder named "ModelShapeFiles" where the model is exported as shown below.

Help

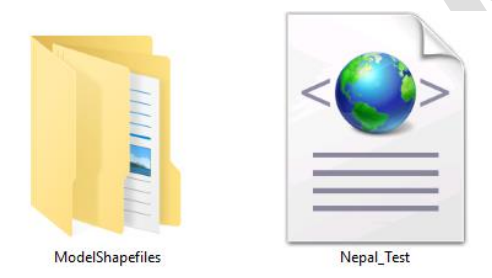

To Import the model: Go to Model Menu – Import Model

Nepal\_Test - Electoral Risk Management Tool File Model Knowledge Resources Responses Admin Create new model Ctrl+N Import model Current model Zambia (test model) Africa (test model)

A new dialogue box will appear

Nepal\_Test

|         |                                 |     |                   | ×            |
|---------|---------------------------------|-----|-------------------|--------------|
| « Lo    | cal Disk ( > Test_Manual_Folder | √ Č | Search Test_Manua | I_Folder 🔎   |
| v folde | er                              |     |                   | - 🔳 💡        |
| ^       | Name                            |     | Date modified     | Туре         |
|         | ModelShapefiles                 |     | 16-Feb-16 9:44 AM | File folder  |
|         | Nepal_Test                      |     | 16-Feb-16 9:44 AM | XML Document |
|         |                                 |     |                   |              |
| ~       | <                               |     |                   |              |
| File na | ame: Nepal_Test                 |     |                   | ~            |
|         |                                 |     | Open              | Cancel       |

Locate and select the model that need to be imported and press open. The model will be imported and will be shown on the **Model Selection Drop Down Menu.** 

#### Note:

- If the model you are importing does not have the shape file, you would have to import the shape file first and then import the model.
- If the model with the same file name is imported, the tool will automatically rename the model name by adding a number after the model name.

#### h. Cumulative Factors:

Cumulative factor(s) are used to present numerical data. For example, a security incident or a complaint. If more than one numerical entry is made for the same factor/region under different dates, numbers are aggregated. Cumulative factor(s) can be combined with color coded factors, providing two levels of information. Several cumulative factors can be displayed in the map at the same time.

#### Steps:

To create a cumulative factor: Go to Knowledge resources - Add New Factor

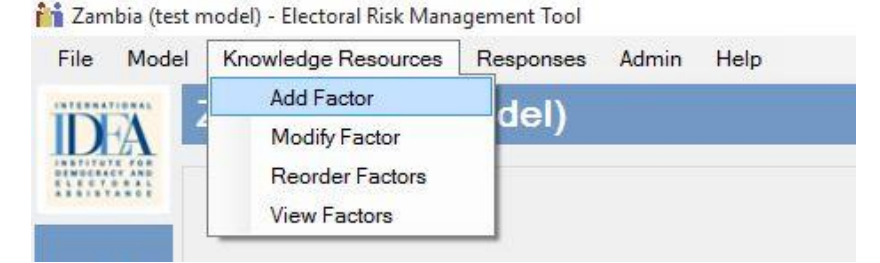

A new window open within the tool same as color coded factor.

| Add new factor                             |                                   |                   |                   |
|--------------------------------------------|-----------------------------------|-------------------|-------------------|
|                                            |                                   |                   |                   |
| Factor Name                                | 1                                 |                   |                   |
| Factor Type                                |                                   |                   |                   |
| Scale U Hastrair Scale                     |                                   |                   |                   |
| Min 1 [5] Interval 1.9 [5] Max 6 [5]       |                                   |                   |                   |
| Factor Tests                               |                                   |                   |                   |
| Selectfactor description field to edit     | eduction -                        |                   |                   |
| Introduction                               |                                   |                   |                   |
|                                            |                                   |                   |                   |
|                                            |                                   |                   |                   |
|                                            |                                   |                   |                   |
|                                            |                                   |                   |                   |
|                                            |                                   |                   |                   |
|                                            |                                   |                   |                   |
|                                            |                                   |                   |                   |
|                                            |                                   |                   |                   |
|                                            |                                   |                   |                   |
|                                            |                                   |                   |                   |
|                                            |                                   |                   |                   |
|                                            |                                   |                   |                   |
|                                            |                                   |                   |                   |
|                                            |                                   |                   |                   |
|                                            |                                   |                   |                   |
|                                            |                                   |                   |                   |
|                                            |                                   |                   |                   |
|                                            |                                   |                   |                   |
|                                            |                                   |                   |                   |
|                                            |                                   |                   |                   |
|                                            |                                   |                   |                   |
|                                            |                                   |                   |                   |
| JB-83,00여 프 U 기도 프 프 프                     | 也於曰:> 一面考堂 為                      |                   |                   |
| jk De Bajeonej ⊨ ⊎ z j≊ ⊒ ⊒ ⊒<br>Documenta | 含計註2:1○ <b>面</b> #全: <b>員</b>     |                   |                   |
| 동 만: 원) 이 아 후 명 기 고 프 프 프<br>Documents     | 內好日 > ) - <b>王 4</b> 호 ( <b>A</b> | Per Namen Lan     | Microsofte de     |
| 其他 (월) 이 아 (本 ) ( 기 ) 프 프 프 (<br>Decentin  | 역장표 5-1 - 표 # 호 A                 |                   |                   |
| JB8월) 이 이 보보기로구프<br>Documents              | 9.211 등   - 표 4 2 M               | The Second Second | Table and the set |

Enter the title for the factors (for this example, the title for the cumulative factor will be 'complaints').

| Add new factor                                       |                         |                             |  |
|------------------------------------------------------|-------------------------|-----------------------------|--|
| Factor Name<br>Compaints                             |                         |                             |  |
| Factor Type Scale Scale Convol Data                  |                         |                             |  |
| Min 1 2 Interval 10 2 Max 5 2                        |                         |                             |  |
| Select factor description field to edit Introduction |                         |                             |  |
| Introduction                                         |                         |                             |  |
|                                                      |                         | ^                           |  |
| (注海鹿)のの(非はど)部署第(合計団ン)一署考望(長                          |                         | ~                           |  |
| Documents                                            |                         |                             |  |
| Persen                                               | Add Document to Library | Dakte Document from Library |  |
|                                                      | Save Cancel             |                             |  |

- 1. Now, select the Factor Type from the drop down menu to Cumulative, and specify the factor to be internal or external.
- 2. The user will be able to select the colors under the Cumulative Factor Colors. Select the Back color and Font Color as required.

| Add new factor                   |
|----------------------------------|
|                                  |
| Eactor Namo                      |
|                                  |
| Compalints                       |
|                                  |
| Factor Type                      |
|                                  |
| Cumulative v Internal Factor v   |
|                                  |
| Cumulative Factor Colors         |
|                                  |
| Back color Font color Preview: 2 |
|                                  |
| Factor Texts                     |
|                                  |

3. The user can also add an introduction, empirical cases, observable indicators, data collection and questionnaires to the factor, as is done in the color-coded factor.

| Factor Name                                                                           |              |
|---------------------------------------------------------------------------------------|--------------|
| Compalints                                                                            |              |
| Factor Type                                                                           |              |
| Cumulative v Internal Fac                                                             | ctor 🗸       |
| Cumulative Factor Colors                                                              |              |
| Back color 📕 Font color 🔲 Prev                                                        | view: 2      |
| Back color Font color Prev<br>Factor Texts<br>Select factor description field to edit | Introduction |

4. After all the required information is entered, press **Save** to create a new cumulative factor.

Note: The user can also view the cumulative factor/s in the Knowledge Resource Library.

After the user has created the cumulative factor, it is time to add the factor to the model. To add the factor to the model:

Go to Model Menu – Current Model – Edit or Press Ctrl + E.

Add the factor to your current model

| A                                                                                          |                                                                        |         |                       |                                         |                                                              |         |                            |       |
|--------------------------------------------------------------------------------------------|------------------------------------------------------------------------|---------|-----------------------|-----------------------------------------|--------------------------------------------------------------|---------|----------------------------|-------|
| Nepal_Test                                                                                 |                                                                        |         |                       |                                         |                                                              |         |                            |       |
|                                                                                            |                                                                        |         |                       |                                         |                                                              |         |                            |       |
| -Nepal     Central     Boldmann                                                            | Problematic registration of political parties<br>and candidates        | Min 1 🚦 | Max 10 🗧 Interval 1.0 | Weight 100 - Problemation               | tic accreditation of domestic and Min<br>nal observers       | 1 🕴 Max | 10 🔹 Interval 1.0 🔹 Weight | 100 🕻 |
| - Dhading<br>- Dhading<br>- Kathmandu<br>- KavrePalan                                      | Unequal media access and favourtism                                    | Min 1 🚦 | Max 10 T Interval 1.0 | Weight 100 - Provocati                  | ve use of media by political parties Min                     | 1 🔹 Max | 10 🔹 Interval 1.0 🐑 Weight | 100 🚦 |
| Lalitpur<br>Nuwakot<br>Rasuwa<br>Sindhupalol                                               | Provocative party railying                                             | Min 1 🚦 | Max 10 Tinterval 1.0  | • Weight 100 • Provocati                | ve and violent actions by political Min                      | 1 🕴 Max | 10 🕆 Interval 1.0 🗧 Weight | 100 🗧 |
| ⊖-Janakpur<br>Dhanusa<br>Dolakha<br>Mahottari                                              | Deficit, destruction and loss of sensitive and non-sensitive materials | Min 1 🚦 | Max 10 Tinterval 1.0  | • Weight 100 • Lack of tr<br>external v | ansparency of special and Min<br>oting                       | 1 🔹 Max | 10 🔹 Interval 1.0 🐳 Weight | 100 😳 |
| - Ramechhar<br>- Sarlahi<br>- Sindhul                                                      | Problematic election day operations                                    | Min 1 🚦 | Max 10 🗧 Interval 1.0 | Weight 100 - Problemat                  | ic vote counting and tallying of Min                         | 1 🗄 Max | 10 ÷ Interval 1.0 ÷ Weight | 100 🕄 |
| - Bara<br>- Chitwan<br>- Makwanpur                                                         | Poor management of election results                                    | Min 1 🕄 | Max 10 T Interval 1.0 | Weight 100 - Poor man                   | agement of the final round of Min<br>appeals                 | 1 🗄 Max | 10 * Interval 1.0 * Weight | 100 😳 |
| Parsa<br>Rautahat<br>⊖-East<br>⊖-Koshi                                                     | Rejection of the election results                                      | Min 1 🗄 | Max 10 T Interval 1.0 | Weight 100 🗧 🗆 Poor socia               | o-economic conditions Min                                    | 1 🗄 Max | 10 + Interval 1.0 + Weight | 100 : |
| Bhojpur<br>Dhankuta<br>Morang<br>Sankhuwat                                                 | Social and political exclusion                                         | Min 1 🕄 | Max 10 Tinterval 1.0  | • Weight 100 • Conflicts r<br>dynamics  | elating to changing power Min                                | 1 🗄 Max | 10 * Interval 1.0 * Weight | 100 🗄 |
| - Sunsari<br>- Terhathum<br>⊖- Mechi                                                       | Gender-based discrimination and violence                               | Min 1 🕄 | Max 10 Tinterval 1.0  | Weight 100 🗧 🗆 The press                | ance of non-state armed actors Min                           | 1 🗄 Max | 10 1 Interval 1.0 Weight   | 100 🗄 |
| -Jhapa<br>Jhapa<br>Panchthar<br>Taplejung                                                  | The presence of organized crime                                        | Min 1 🗜 | Max 10 Tinterval 1.0  | Weight 100 + □ Grievance<br>against h.  | es relating to genocide, crimes Min<br>manity and war crimes | 1 🕴 Max | 10 🕆 Interval 1.0 🗧 Weight | 100 😳 |
| <ul> <li>Sagarmatha</li> <li>- Khotang</li> <li>- Okhaldhun;</li> <li>- Saptari</li> </ul> | Human rights violations                                                | Min 1 💼 | Max 10 🗄 Interval 1.0 | 🗘 Weight 100 🗘 🗆 Environme              | ertal hazards Min                                            | 1 🕴 Max | 10 · Interval 1.0 · Weight | 100 : |
| - Siraha<br>- Solukhumbi<br>- Udayapur                                                     | Poor performance of the electoral<br>management bodies                 | Min 1 韋 | Max 5 Tr Interval 1.0 | Weight 100 - Unethical                  | Media Reporting Min                                          | 1 🔹 Max | 5 Thereal 1.0 The Weight   | 100 🛊 |

Press **Save** to add the cumulative factor to the model.

Note: Adding data to the Cumulative factor is the same as adding data in the color-coded factor.

#### Steps:

- 1. Open 'Analytical Instruments'
- 2. Add data by either 'Table by Region' or 'Table by Factor' from Tab Menu
- 3. Select the region/s for the data

- 4. Select the Cumulative factor
- 5. Press Add Date
- 6. Enter the data

|                                                                                                    |                        |          | ~      |             |         |          |        |       |            |          |          |         |              |
|----------------------------------------------------------------------------------------------------|------------------------|----------|--------|-------------|---------|----------|--------|-------|------------|----------|----------|---------|--------------|
| Nepal_Test                                                                                                    |                        |          | 2      |             |         |          |        |       |            |          |          |         |              |
| Mapping Charting Table By Region Table By Factors Static Markers Factor                                                                                                    | rs in Model Risk and A | ction    | _      |             |         |          |        |       |            |          |          |         |              |
| Select a factor                                                                                                    | Date                   | Bagmati  | Bheri  | Dhawalagiri | Gandaki | Janakpur | Kamali | Koshi | Lumbini    | Mahakali | Mechi N  | arayani | Rapti        |
| Select regions  Select regions | F602204                | F 400.00 | 100.00 | 80.00       | 11.00   | <u>6</u> |        | 1.00  |            | 90.00    | 111.50 1 |         | 25.00        |
| - Malowanpur<br>- Parsa<br>- Rautahat v                                                                                                    | Add Date               | 5        |        | Delete Date |         |          |        |       | Export all | I tables |          |         | Export Table |
|                                                                                                    |                        |          |        |             |         |          |        |       |            |          |          |         |              |

After the data has been entered, go back to Mapping Tab.

Select the date, factor and region to be drawn.

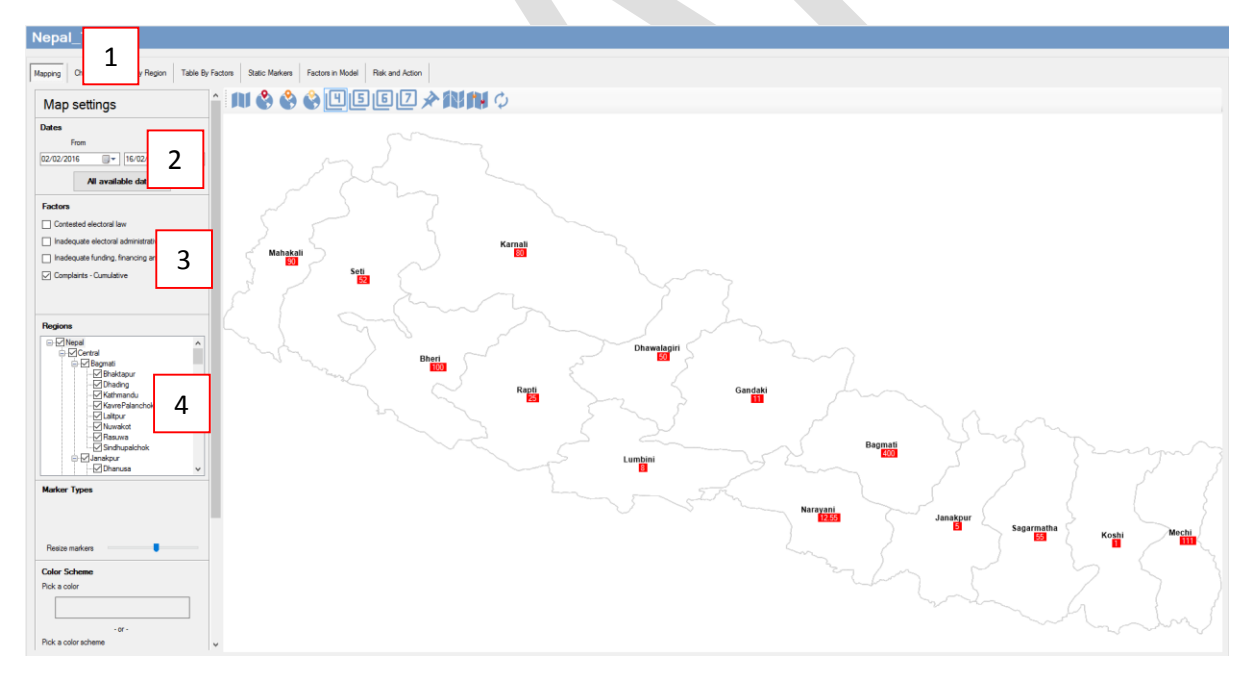

**Note:** The user can add more than one cumulative factor to the model. The user can also show the legends by using right click menu.

**Note:** The user can also increase the size of cumulative factors by right clicking on the mapping interface and selecting the size as required (Small, Medium, Large or Extra Large).

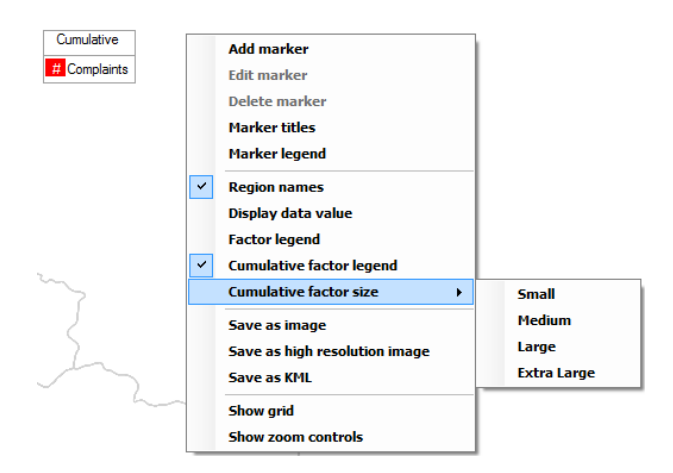

#### i. Static Markers

Static markers can be used in a number of ways such as: display location of facility (polling station, police station, and warehouse), events or incidents (political party rally, hate speech, human rights violation, and gender-based violence), material (sensitive or non-sensitive electoral material, small arms) or actor (political party, police, election monitors, and election officials). Also static markers can be used to denote any of the 36 internal or external factors to a particular location. The static marker feature can make use of GPS coordinates.

By default, the tool comes with two static markers, but users can also create a new static marker depending upon their needs. Users can select marker/s from the list or use their own marker (**Note:** The static marker should be in .png image format)

#### Steps:

To add a new static marker in the tool:

Go to Admin Menu – Marker Types

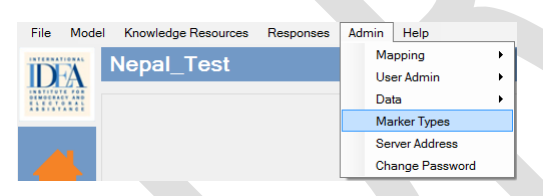

A new window will open:

| Marker types                                |      |               |        |        |
|---------------------------------------------|------|---------------|--------|--------|
| - <mark>Constant u.u.a.</mark><br>L- Soders | Name | Losd an image |        |        |
|                                             |      |               |        |        |
|                                             |      |               |        |        |
|                                             |      |               |        |        |
|                                             |      |               |        |        |
| Now                                         |      | Save          | Cancel | Delete |

- 1. Name of the marker
- 2. Select Symbol from the drop down menu (There are around 40 static markers to be selected)

|    | Name   | ushne                                         |
|----|--------|-----------------------------------------------|
|    | Symbol | )ispute V                                     |
|    |        | Vispute                                       |
|    | Size   | highting high high high high high high high h |
| 3. | Select | he size (Small, Medium or Large)              |
|    | Name   | Dispute                                       |
|    | Symbol | Dispute ~                                     |
|    | Size   | Large<br>Small<br>Medium<br>Large             |
|    |        |                                               |

- 4. And press Save to add new marker to the tool.
- 5. After saving, the name of the marker will appear on the left side of the window i.e. markers list.

| Marker types                            |                                            |               |        |        |
|-----------------------------------------|--------------------------------------------|---------------|--------|--------|
| - Gender toues<br>- Solders<br>- Dapate | Name Symbol Load an image file  Size Small | Load on image |        |        |
|                                         |                                            |               |        |        |
|                                         |                                            |               |        |        |
|                                         |                                            |               |        |        |
|                                         |                                            |               |        |        |
|                                         |                                            |               |        |        |
|                                         |                                            |               |        |        |
| New                                     |                                            | Save          | Cancel | Delete |

#### Note:

- The user can also create their own marker and add to the tool, by using **Load an image** button.
- The user can edit the marker name, symbol and size by selecting the marker on markers list.
- The user can delete the marker/s by selecting the marker and pressing delete.

After creating a new marker, it is time to add the marker on the map. For that, the user would need to go back to Analytical Instruments.

#### Steps:

Right Click on the area where the user needs to add a marker,

#### Select Add Marker

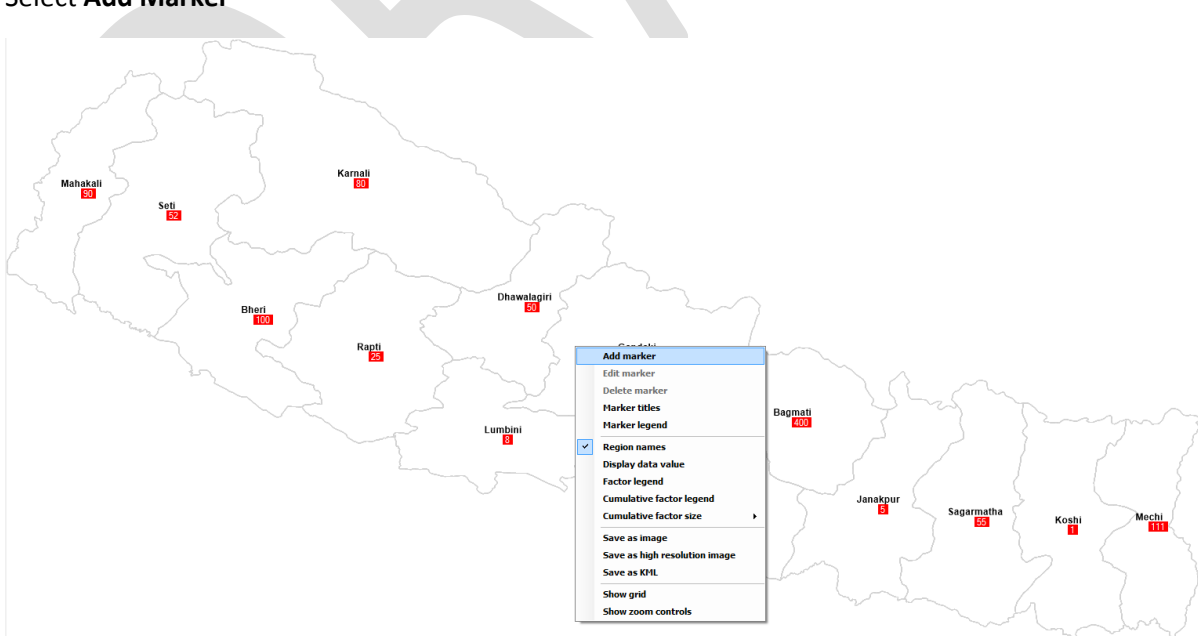

A new window will pop up as follows:

| Marker                          |                       |
|---------------------------------|-----------------------|
| Title                           |                       |
| Title Col                       | or                    |
| Text                            |                       |
|                                 | ^                     |
|                                 |                       |
|                                 |                       |
|                                 | ~                     |
| Select Marker Type              |                       |
| Gender issues                   | ~ 🛕                   |
| From 16/02/2016 To              | 16/02/2016            |
| Latitude: 28.495358639291 Longi | tude: 83.983672480941 |
|                                 |                       |
| Save                            | Cancel                |

- 1. Add the title for the marker.
- 2. If needed, the user can also change the title color by clicking the color.
- 3. Add the description on Text Field.
- 4. Select the marker type.
- 5. Select the date (which enables the user to view the specific marker from that particular date to next particular date).
- 6. Latitude and Longitude are already added (but if the user has specific data of Latitude and Longitude that can also be added)
- 7. Press Save to add the marker to the map.

| Marker                                               |  |
|------------------------------------------------------|--|
| Title                                                |  |
| Dispute Title Color                                  |  |
| Text                                                 |  |
| There was a dispute between two parties              |  |
|                                                      |  |
| ~ · · · · · · · · · · · · · · · · · · ·              |  |
| Select Marker Type                                   |  |
| Dispute 🗸 📩                                          |  |
| From 16/02/2016                                      |  |
| Latitude: 28.495358639291 Longitude: 83.983672480941 |  |
|                                                      |  |
| Save Cancel                                          |  |
|                                                      |  |

8. The user will not be able to see marker on the map. For this user needs to enable the marker toggle button on the toggle bar.

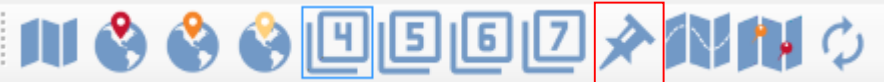

9. The user can resize the marker - depending upon the need - from Marker Types in Map settings.

| Marker Types   |  |
|----------------|--|
| Dispute        |  |
|                |  |
| Resize markers |  |

#### Editing Marker/s:

The user can also edit markers if required. To edit a marker the user can right click on the marker and select edit marker.

|   | Add marker                    |
|---|-------------------------------|
|   | Edit marker                   |
|   | Delete marker                 |
|   | Marker titles                 |
|   | Marker legend                 |
| ~ | Region names                  |
|   | Display data value            |
|   | Factor legend                 |
|   | Cumulative factor legend      |
|   | Cumulative factor size        |
|   | Save as image                 |
|   | Save as high resolution image |
|   | Save as KML                   |
|   | Show grid                     |
|   | Show zoom controls            |

#### A window will open:

| Marker                   |                           |
|--------------------------|---------------------------|
| Title                    |                           |
| Dispute                  | Title Color               |
| Text                     |                           |
| There was a dispute betw | veen two parties          |
|                          |                           |
|                          |                           |
|                          |                           |
| Select Marker Type       |                           |
| Dispute                  |                           |
| Disputo                  | <u>^*</u>                 |
| From 16/02/2016          | To 16/02/2016             |
| Latitude: 28.495358      | 63 Longitude: 83.98367248 |
|                          |                           |
| Save                     | Cancel                    |
|                          |                           |

The user can edit title, title color, text, marker type, date and latitude and longitude as needed and save it.

#### Note:

• The user can also view the legend/s by right clicking and selecting Marker Legend.

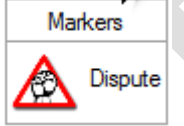

- The user can also view the title of marker within the map. Right Click and select Marker Title.
- The user can also see the description (if any) by hovering the mouse over the particular marker.
- The user can also view all the markers, add new ones and edit markers from the **Static Markers** tab on **Tab Bar**, and can also export or copy from an Excel file.

| Nepal_Test       |                                                         |                          |           |             |          |                 |
|------------------|---------------------------------------------------------|--------------------------|-----------|-------------|----------|-----------------|
| Mapping Charting | Table By Region Table By Factors Static Markers Factors | in Model Risk and Action |           |             |          |                 |
| Date From        | Date To                                                 | Marker Type              | Text      | Description | Latitude | Longitude       |
| 16/02/2016       |                                                         | Dispute                  | M Dispute |             |          |                 |
|                  |                                                         |                          |           |             |          |                 |
|                  |                                                         |                          |           |             |          |                 |
|                  |                                                         |                          |           |             |          |                 |
|                  |                                                         |                          |           |             |          |                 |
|                  |                                                         |                          |           |             |          |                 |
|                  |                                                         |                          |           |             |          |                 |
|                  |                                                         |                          |           |             |          |                 |
|                  |                                                         |                          |           |             |          |                 |
|                  |                                                         |                          |           |             |          |                 |
|                  |                                                         |                          |           |             |          |                 |
|                  |                                                         |                          |           |             |          |                 |
|                  |                                                         |                          |           |             |          |                 |
|                  |                                                         |                          |           |             |          |                 |
|                  |                                                         |                          |           |             |          |                 |
|                  |                                                         |                          |           |             |          |                 |
|                  |                                                         |                          |           |             |          |                 |
|                  |                                                         |                          |           |             |          |                 |
|                  |                                                         |                          |           |             |          |                 |
|                  |                                                         |                          |           |             |          |                 |
|                  |                                                         |                          |           |             |          |                 |
|                  |                                                         |                          |           |             |          |                 |
|                  |                                                         |                          |           |             |          |                 |
|                  |                                                         |                          |           |             |          |                 |
|                  |                                                         |                          |           |             |          |                 |
|                  |                                                         |                          |           |             |          |                 |
|                  |                                                         |                          |           |             |          |                 |
|                  |                                                         |                          |           |             |          |                 |
|                  |                                                         |                          |           |             |          |                 |
|                  |                                                         |                          |           |             |          |                 |
| Add Marker       |                                                         | Delata Mar               | ter       |             |          | Export to Evol  |
| Aug marker       |                                                         | Dalato Mar               |           |             |          | CAPONT TO EXCER |

• The user can also export the all the markers to Excel and also import from Excel (a simple copy and paste will work).

#### j. Charting

Risk maps by themselves tend to be static, but combined with charts are more dynamic. Trend analysis allows the user to see factor change over time, for example during and between elections. There are three ways to view the charting in the tool:

- **Resultant value of factor** which shows all data using only one simple graph. The user can deselect geographical regions and get for example, the resultant value of factor for a specific region.
- **Resultant value of region** plots a graph for a particular region, taking into account several factors.
- **Chart resultant value of region** plots a graph for a particular region, taking into account several factors. This feature is only useful when data has been collected for two or more factors. Users can create five types of charts. They are line, fast line, spline, spline area and column.

#### Steps:

On the Analytical Instrument – Go to Charting Tab from Tab menu

Following screen will appear:

| Nepal_Test                                                                                                    |  |
|----------------------------------------------------------------------------------------------------|--|
| Mapping Ditating Table By Region Table By Factors Static Markers Factors in Model Risk and Action                                                                                                    |  |
| Chart settings                                                                                                    |  |
| Dates                                                                                                    |  |
| From To<br>02/02/2016 UB/02/2016 UB/02/2010 UB/02/2010 UB/02/2010 UB/02/2000000000000000000000000000000000                                                                                                    |  |
| All available dates                                                                                                    |  |
| Eactor Combination                                                                                                    |  |
| Ohat Each Factor for Each Region                                                                                                    |  |
| O Drart Resultant Value of Regions                                                                                                    |  |
| C Unan resultant value or ractors                                                                                                    |  |
| Factors                                                                                                    |  |
| Contested electoral law                                                                                                    |  |
| Indequate funding, financing and                                                                                                    |  |
| Complaints - Cumulative                                                                                                    |  |
|                                                                                                    |  |
| Regions                                                                                                    |  |
| Nepal     Contral                                                                                                    |  |
| Cognet     Cognet     Cognet |  |
| Unading<br>Katimandu                                                                                                    |  |
| - Latter action                                                                                                    |  |
| - Resume                                                                                                    |  |
| ⊖Janakour<br>Dhanusa v                                                                                                    |  |
| Chart Type                                                                                                    |  |
| Fastine Line,                                                                                                    |  |
| Spline Area                                                                                                    |  |
| Catima                                                                                                    |  |
| Confine A                                                                                                    |  |

The user can select the date, Factor combination, Factors, Regions and Chart Type (Fast Line, Line, Spline, Spline Area and Column)

For example: Data has been entered for three dates, the factor combination is **Chart Each Factor for Each Region**, the factor selected is **Contested Electoral law**, **Bagmati** has been selected as the region and Spline is the chart type selection. The following outcome will appear:

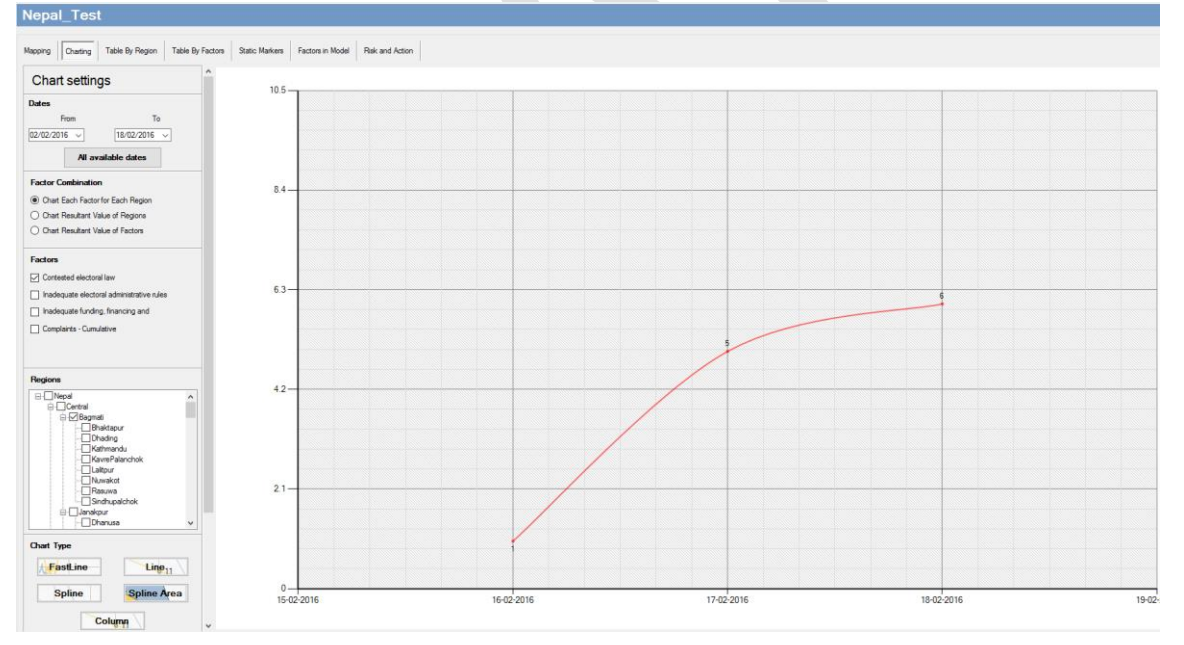

Note:

- The user can also see the legend/s for the different types of factor combinations.
- To view the legend, right click on the chart and click show legends.

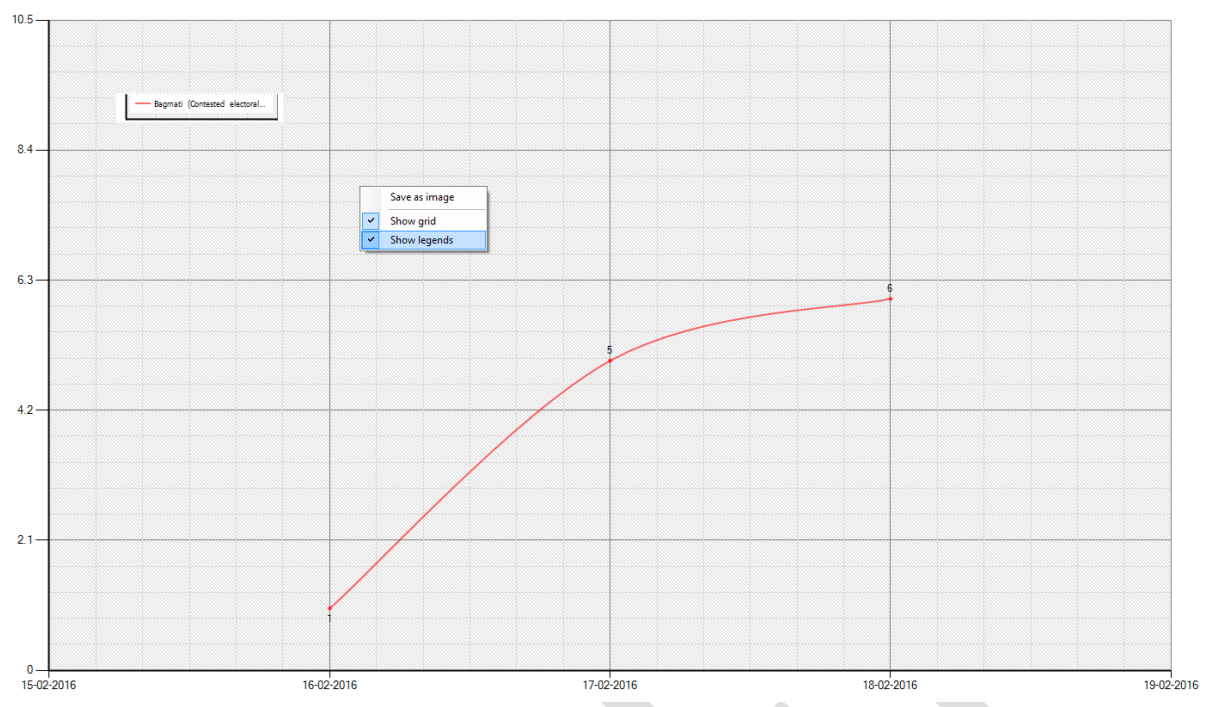

• The user can also save the chart as image and add it to the report by right clicking on the chart and clicking **save as image** at the desired location. Then, save it or snip it and paste it on the report.

#### k. Keyhole Markup Language and Google Earth

Color-coded maps and static markers can be saved in KML and uploaded onto Google Earth. Google Earth combined with the ERM Tool maps, is great for presentation purposes. Users will be able to

display the ERMTool maps on Google Earth. Users will need to install Google Earth beforehand, in order to view the KML.

#### Steps:

Right click on the map and select Save as KML

| Add marker                    |
|-------------------------------|
| Edit marker                   |
| Delete marker                 |
| Marker titles                 |
| Marker legend                 |
| Region names                  |
| Display data value            |
| Factor legend                 |
| Cumulative factor legend      |
| Cumulative factor size        |
| Save as image                 |
| Save as high resolution image |
| Save as KML                   |
| Show grid                     |
| Show zoom controls            |

A new dialogue box will appear and select the location and press save to save the KML.

After the KML has been saved, double click to open the file (in this case Nepal\_Test) and the file will be opened in Google Earth.

| Name       | Date modified      | Туре        | Size   |
|------------|--------------------|-------------|--------|
| Images     | 17-Feb-16 10:52 AM | File folder |        |
| Sepal_Test | 17-Feb-16 11:02 AM | KML         | 581 KB |

Google Earth will open the file and the following will be shown

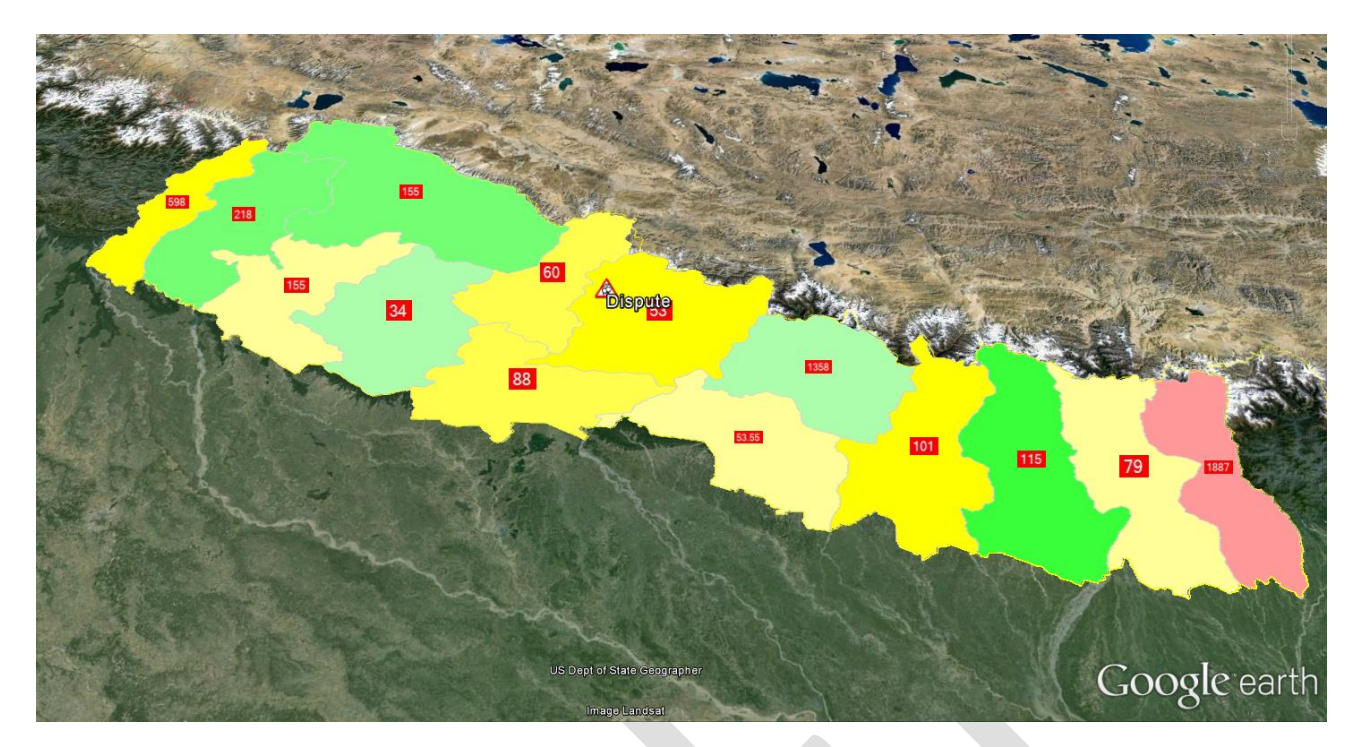

#### Note:

- By default, the model name is used to save KML but the user can also insert a desired filename.
- Google Earth will show the exact map as seen in the ERMTool i.e. if you have enables region names, it will also show the region names. If static markers are enables, it will show static markers and so on.

Now, we have created maps, chart and also KML, it is now time to store all the information in the depository of the ERMTool for the future reference, so it can be viewed at any given time.

#### I. Risk and Action Register (RAR)

Risk and Action Register is the institutional depository of the risk alerts created. It enables users to save the information used during the creation of risk alerts. There are two types of RAR i) Model specific RAR and ii) Master RAR. Model specific RAR is used for a single model where the risk alerts created will be stored. Master RAR is the collection of all the model specific RAR created.

Risk alerts are created and saved in the Analytical Instrument module using the 'Risk and Action' tab. These features allow you to systematically document: risk alerts issued; actions taken, and outcomes of actions.

#### Steps:

Go to Risk and Action tab from Tab Bar in Analytical Instruments.

| Nepal_Test                                                                                                    |                                   |        |                  |                       |                       |          |
|----------------------------------------------------------------------------------------------------|-----------------------------------|--------|------------------|-----------------------|-----------------------|----------|
| Mapping Charting Table By Region Table By Factors Static Markers                                                                                                    | Factors in Model Flisk and Action |        |                  |                       |                       |          |
| Salart depley online:                                                                                                    | Code                              | Title  | Electoral Phase  | Created               | Modified              | Status   |
| All                                                                                                    | ▶ 101                             |        |                  |                       |                       | Active   |
| C Antice Only                                                                                                    | 101                               | Test2  | Legal Frameworks | 27-Jan-16 12:33:28 PM | 27-Jan-16 12:33:28 PM | inactive |
| ) institue Only                                                                                                    |                                   |        |                  |                       |                       |          |
| O inactive only                                                                                                    |                                   |        |                  |                       |                       |          |
| Select a region                                                                                                    |                                   |        |                  |                       |                       |          |
| Bread     Bread     B |                                   |        |                  |                       |                       |          |
| : :Sraha                                                                                                    | Edit                              | Add Ne |                  | Print                 |                       |          |
|                                                                                                    |                                   |        |                  |                       |                       |          |

As we can see, there are already two sets of information in the tool.

To create a new risk register press **Add New**. A new window will popup within the tool as shown below:

| Select a region Code                |   |
|-------------------------------------|---|
| Title                               |   |
|                                     |   |
| Bhaktapı<br>Dhading Electoral phase |   |
| Kathman                             |   |
| Add                                 | ~ |
|                                     |   |
| SAVE to enable adding attachments.  |   |
|                                     |   |
|                                     |   |
| Mahottar <                          | > |
|                                     |   |
|                                     |   |
|                                     |   |
| Chitwan Action                      |   |
|                                     |   |
|                                     |   |
| ini East                            |   |
|                                     |   |
|                                     |   |
|                                     |   |
| Sunsari Sunsari Active Active       |   |
| Save View Back                      |   |

The user would need to add the following:

• Region: From the list on the left, the user has to select at least 1 region for the alert.

- Code: You can use any code for the alert. If you do not want to use anything in particular, then you can just leave the field empty. It will be automatically populated with a number (assigned by the application).
- Title: The title for the alert.
- Date from and to: The date range.
- Electoral Phase: If you click over the "Add" text, a list of electoral phases will be displayed. You need to select at least one.
- Analysis: This allows you to add documents to the alert. You will not be able to add documents until you save the alert for the first time. Then you can edit the alert and add documents to it.
- Risk Description: Written analysis as seen in risk alert.
- Action: Suggested Action of EMBs, SSAs and CSOs
- Result: Actions taken are recorded here.
- Status: Active when the result is not achieved and inactive when the result has been achieved.

After all fields are completed Press Save.

The users can view the risk alert by pressing View.

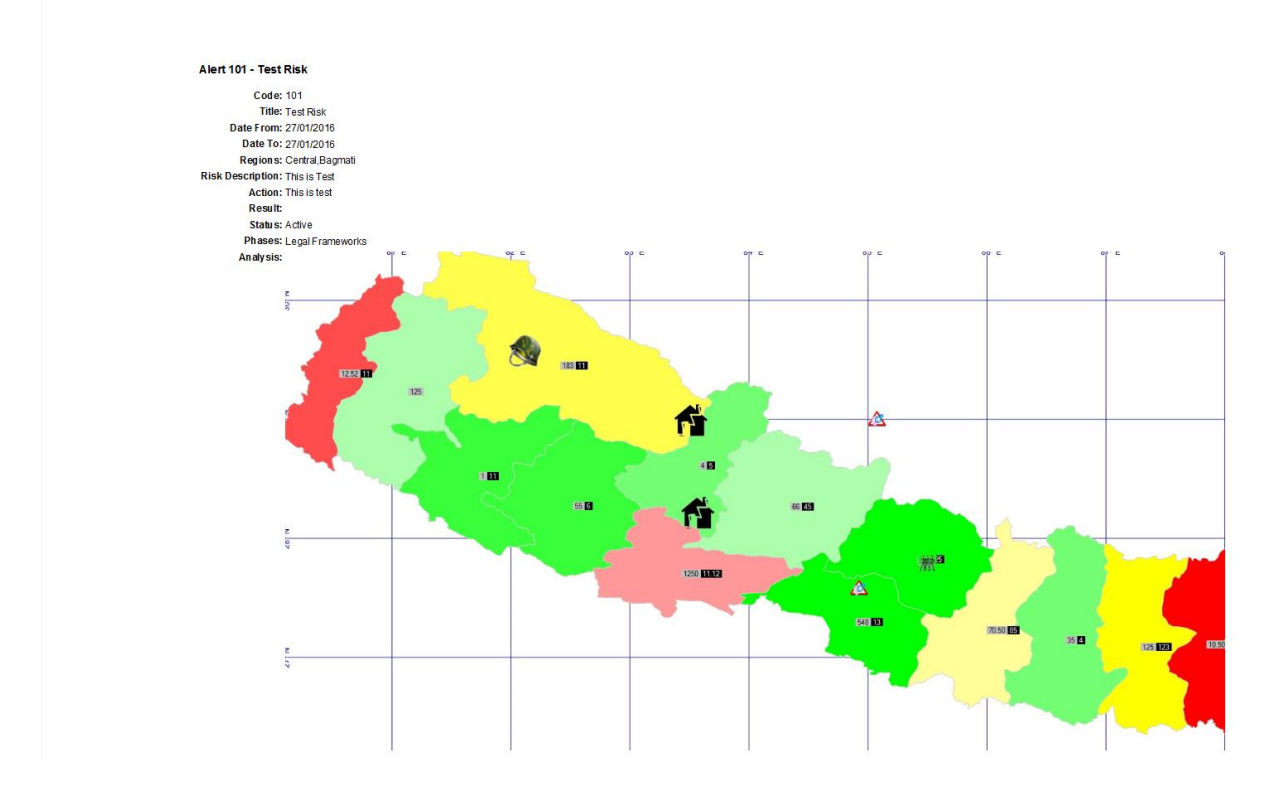

#### Master Risk and Action Register (RAR):

Master RAR is a depository of all RAR entry from all models in the tool. Users can only view the RAR entry. Users can view the code, model, title, electoral phase, RAR created date, RAR modified date and status of the RAR entry.

#### Steps:

To access Master RAR:

Go to Response Menu – Master RAR or click on folder icon on Side bar as highlighted below.

| 👬 Nepa | I_Test - E | Electoral Risk Management 1 | Fool      |                          |   |  |  |               |
|--------|------------|-----------------------------|-----------|--------------------------|---|--|--|---------------|
| File   | Model      | Knowledge Resources         | Responses | Admin Help               |   |  |  |               |
|        |            | Nenal Test                  | Electora  | I Cycle Phases           |   |  |  |               |
| D      | A 🗖        | nepui_rest                  | Modify F  | Responses                |   |  |  |               |
|        | ***        |                             | Master F  | Risk and Action Register |   |  |  |               |
| 1      | ŀ          |                             |           |                          |   |  |  |               |
|        |            |                             |           |                          |   |  |  |               |
|        |            |                             |           |                          |   |  |  |               |
| 6      |            |                             |           |                          |   |  |  |               |
|        | 7          |                             |           |                          |   |  |  | $\mathcal{A}$ |
|        |            |                             |           |                          | C |  |  |               |

The following screen will appear:

| Electoral Cycle         |   |        |            |           |                  |                       |                       |                 |
|-------------------------|---|--------|------------|-----------|------------------|-----------------------|-----------------------|-----------------|
|                         |   |        |            |           |                  |                       |                       |                 |
| Calend dealers and see  |   | Code   | Model      | Title     | Bectoral Phase   | Created               | Modified              | Status          |
| Select display options: |   | 101    | Nepal_Test | Test Risk | Legal Frameworks | 27-Jan-16 12:30:14 PM | 27-Jan-16 12:30.14 PM | Active          |
| C Anthra Only           |   | 101    | Nepal_Test | Test2     | Legal Frameworks | 27-Jan-16 12:33:28 PM | 27-Jan-16 12:33:28 PM | hactive         |
| Active Univ             |   | 000003 | Nepal_Test | a         | Legal Frameworks | 17-Feb-16 11:52:11 AM | 17-Feb-16 11:52:11 AM | Active          |
| O hauve only            |   |        |            |           |                  |                       |                       |                 |
| Bohce a region          | * | Ver    |            |           |                  |                       |                       |                 |
|                         |   |        |            |           |                  |                       |                       |                 |
|                         |   |        |            |           |                  |                       |                       | User: Admin Adm |

To open a RAR entry

- 1. Click the RAR and press View OR
- 2. Double click to view the RAR entry.

The user can filter the RAR entry based on regions.

The user can filter RAR entry based on status (active/inactive).

# 4. Prevention and Mitigation

The prevention and mitigation module allows accessing a specific phase of the electoral cycle and learning about possible measures for prevention and mitigation of election-related violence. Comparative action points presented in prevention and mitigation module are developed, implemented and perfected by electoral management bodies, security sector agencies and other state and non-state actors around the world. Presented cases and action points aim to inspire tool users to design prevention and mitigation strategies that are sensitive to specific national and electoral context.

Action points in the prevention and mitigation module or the support document "Action points for the prevention and mitigation of election-related violence" (mirrors the information presented in the prevention and mitigation module) may be useful recommendations that can be included in the action box of the risk and action register. In terms of results, it will depend on which action was implemented and the result of that action. Several action points can be recommended depending on the risk and risk level and that these recommendations can be included in the risk alert.

The Prevention and Mitigation module includes about 100 comparative action points for the prevention and mitigation of election-related violence. Action points present possible approaches, based on empirical cases that can be taken to prevent and mitigate election-related violence throughout the eight phases of the electoral cycle.

The phases are:

- 1) The legal and institutional electoral framework;
- 2) Planning and preparation for the implementation of electoral activities;
- 3) Training and education;
- 4) Registration of voters, political parties and election observers;
- 5) Electoral campaigning;
- 6) Voting operations;
- 7) Election results announcement; and
- 8) The post-electoral phase.

Within each of these sections, three different clusters of prevention and mitigation actions are explored:

- a. Improved electoral management and justice specific measures which relate to electoral planning, implementation, coordination and dispute resolution that can be undertaken to avoid controversies and technical flaws in order to minimize the potential for outbreaks of violence;
- Improved electoral security—specific electoral security measures that can be undertaken by SSAs throughout the electoral cycle to protect electoral actors, events, facilities and materials from violence; and
- c. Improved infrastructure for peace different activities that can be implemented by various state and non-state actors to mobilize and coordinate government agencies, CSOs, traditional and religious leaders, reputable individuals and other organizations and individuals with capacity to contribute in defusing and mitigating election-related tensions and violence.

**Steps:** There are three ways to access Prevention and mitigation (highlighted by red box):

- a. Responses Menu Electoral Cycle Phases
- b. Side Bar
- c. Module Selection Bar

| 👬 Nep   | al_Test - | Electoral Risk Management | Fool                            |   |  |  |
|---------|-----------|---------------------------|---------------------------------|---|--|--|
| File    | Model     | Knowledge Resources       | Responses Admin Help            |   |  |  |
| ID      | <br>X     | Nepal_Test                | Electoral Cycle Phases          |   |  |  |
|         | A         |                           | Modity Responses                |   |  |  |
| mm      |           |                           | Master Risk and Action Register |   |  |  |
|         | ŀ         |                           |                                 |   |  |  |
|         |           |                           |                                 |   |  |  |
| Ć       | •         |                           |                                 |   |  |  |
| 6       |           |                           |                                 |   |  |  |
| /       | 7         |                           |                                 |   |  |  |
| $\succ$ |           |                           |                                 | C |  |  |

After clicking any of the three menu following screen appears showing 8 phases of Election:

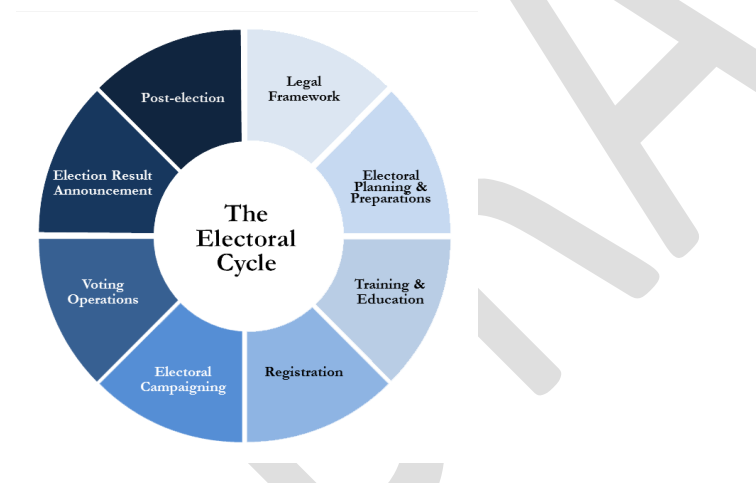

#### a. Use/Add Responses/s

The user will be able to use the prevention and mitigation measures provides in the tool. They can also refer to "Action points for the prevention and mitigation of election-related violence". The responses have been divided into three layers. The user can select one or all the three responses depending upon the risk alerts.

The user will see 8 phases of elections:

Clicking on any of the phases will open the prevention and mitigation measures for that particular phase (in this case we have used **Legal Framework Phase**):

| Improved Electoral Management and Justice     Improved Electoral Security     Improved Electoral Security <ul> <li>12 Advise adoption of a legal framework which will allow for<br/>establishment of orediable EMBs.</li> <li>13 Establish frusted and efficient frameworks for electoral<br/>pepertation of detectral deficient security sectoral frameworks for electoral<br/>pepertation of detectral deficient security sectoral frameworks for electoral<br/>pepertation of detectral deficient security responsibilities to different security sector and<br/>responsibilities of political parties in the electoral processes.           Improved Electoral Management and Justice              <ul> <li>1.10 Formatize collaborative mechanisms for social standant while electoral frameworks for electoral<br/>pepertation of detectral deficience.</li> <li>1.10 Formatize collaborative mechanisms so standant deficient frameworks for electoral<br/>prepertation of detectral deficience.</li> <li>1.10 Formatize adoption of a legal framework.</li> <li>1.12 Formatize electoral social framework.</li> <li>1.12 Formatize electoral social framework.</li> <li>1.12 Formatize electoral social framework.</li> <li>1.12 Formatize electoral social framework.</li> <li>1.12 Formatize electoral social framework.</li> <li>1.12 Formatize electoral social framework.</li> <li>1.12 Formatize electoral social framework.</li> <li>1.12 Formatize electoral social framework.</li> <li>1.12 Formatize electoral social framework.</li> <li>1.12 Formatize electoral social framework.</li> <li>1.12 Formatize electoral social framework.</li> <li>1.12 Formatize electoral social framework.</li> <li>1.12 Formatize electoral social framework.</li> <li>1.12 Formatize electoral social f</li></ul></li></ul> | Electoral Cycle | Action Points - Legal Frameworks          |                             |                                   |
|----------------------------------------------------------------------------------------------------|-----------------|-------------------------------------------|-----------------------------|-----------------------------------|
|                                                                                                    |                 | Improved Electoral Management and Justice | Improved Electoral Security | Improved Infrastructure for Peace |

The user can select any mitigation measures for all the three clusters and copy that to risk and action register mention above or to any risk alert reports.

If the user wishes to view the description of that cluster, press **Text** below the each cluster. It will open a new window:

| Electoral Cycle |                                                                                                    |
|-----------------|----------------------------------------------------------------------------------------------------|
|                 |                                                                                                    |
|                 |                                                                                                    |
|                 | Legal Frameworks                                                                                                    |
|                 | Improved electoral management and justice                                                                                                    |
|                 | Reformation of the legal and institutional selectoral transvork should draw on the evaluation of previous electoral processes. Such evaluation is conducted in the post-electoral process of the electoral system, (b) the creation of the previous electoral processes. The reform a mono other things, needs to take the consideration (a) the appropriateness of the electoral system, (b) the creation of the previous electoral processes. The reform a mono other things, needs to take the consideration (a) the appropriateness of the electoral system, (b) the creation of the labels of the electoral appearance of the electoral system, (b) the instance of mechanisms for the replacement of electoral system, (b) the instance of mechanisms for the replacement of electoral system, (b) the electoral system, (b) the electoral system, (c) the electoral system, (c) the electoral system,     |
|                 | 1.1 Advise political stakeholders about an appropriate electoral system that takes into consideration the odvantages and disadvantages of different design options                                                                                                    |
|                 | The specific divices in the electral system may afted participation, representation. The stability of government, the accountability of elected efficials, the company of electronic processes, and policial pursuits in [] in particular, previous relating to the formula to<br>transition government. The second processes and sourcesses and policial pursuits in [] in particular, previous relating to the formula to<br>transition government. The second policy of policy of p |
|                 | Gester and minority quotes are introduced in Nepal to detuse tension in 2007. Pulifical and social exclusion is one of the main roots of conflict in Nepal 22 Gender and minority representation was therefore an integral part of the electronal law reform preceding the 2007 Constituent Assembly of Nepal Tas electronal types and indigenous three. based on their representation in the population 2                                                                                                    |
|                 |                                                                                                    |
|                 | 1.2 Advise adoption of a legal framework which will allow for the establishment of credible electoral management bodies                                                                                                    |
|                 | Careful consideration needs to be given to shall be of EUB will perform best in a given country context and what will contribute to its creatibility. Three major arcsinizational modalities satist independent, governmental and mixed.[]] The bogs framework should estate the forget and the function are exceeded and the control of the COM and the control of the COM and the control of the COM and the control of the COM and the control of the COM and the control of the COM and the control of the COM and the control of the COM and the control of the COM and the control of the control of the COM and the control of the COM and the control of the COM and the control of the control of the control o     |

After clicking, the user can see the full text and description with some examples.

Note:

- The navigation button will also help the user to navigate forward and back.
- The print button will enable the user to print the currently viewed page.

**Demonstrate** how to access the prevention and mitigation module and how to find action points relevant to a particular phase in the electoral cycle. Copy and Paste relevant action point into RAR entry.

#### b. Modify/Remove Response/s

The user will be able to modify/remove the preset presentation and mitigation measures in the tool. As a part of customization, the user can easily modify/remove responses and also add new responses.

#### To modify Responses:

Go to Responses – Modify Responses

A new window will open:

| 🚹 Zambia (te | rt mode) - Becteral Rijk Management Tool                                                                                                    | o ×                |
|--------------|----------------------------------------------------------------------------------------------------|--------------------|
| File Mod     | Knowledge Resources Responses Admin Help                                                                                                    | _                  |
| IDA          | Modify Phase                                                                                                    |                    |
|              | Phase Legal Frameworks ~                                                                                                    |                    |
|              | Phase Name Lagel Fameworks                                                                                                    |                    |
|              | Column Token Column Token Column Z Token Column Z Token Column Token Token Token Token  Column Token Column Token Column Z Token Column Z Token Token Token Token  Column Token Column Token Column Token Column Token Column Token  Column Token Column Token Column Token Column Token Column Token  Column Token Column Token Column Token Column Token Column Token  Column Token Column Token Column Token Column Token Column Token  Column Token Column Token Column Token Column Token  Column Token Column Token Column Token Column Token Column Token  Column Token Column Token Column Token Column Token Column Token  Column Token Column Token Column Token Column Token  Column Token Column Token Column Token Column Token  Column Token Column Token Column Token Column Token  Column Token Column Token Column Token Column Token  Column Token Column Token Column Token Column Token  Column Token Column Token Column Token Column Token  Column Token Column Token Column Token Column Token  Column Token Column Token Column Token Column Token  Column Token Column Token Column Token  Column Token Column Token Column Token  Column Token Column Token Column Token  Column Token Column Token Column Token  Column Token Column Token Column Token  Column Token Column Token Column Token  Column Token Column Token Column Token  Column Token Column Token Column Token  Column Token Column Token Column Token  Column Token Column Token Column Token  Column Token Column Token  Column Token Column Token Column Token  Column Token Column To |                    |
| <b>(</b>     |                                                                                                    | H                  |
| &            |                                                                                                    | 181                |
|              |                                                                                                    |                    |
| $\succ$      |                                                                                                    |                    |
|              |                                                                                                    |                    |
|              |                                                                                                    |                    |
|              |                                                                                                    |                    |
|              | Ass Samew                                                                                                    |                    |
|              | Savo                                                                                                    | Cancel             |
|              |                                                                                                    | Liser: Admin Admin |

The user can select the phase from drop down menu.

The user can also change the phase name as a part of customization in their own script.

- **Column 1 Bullets** are the mitigation action points for Improved Electoral Management and Justice;
- Column 1 Text is the description for Improved Electoral Management and Justice;
- Column 2 Bullets are the mitigation action points Improved Electoral Security;
- Column 2 Text is the description for Improved Electoral Security;
- Column 3 Bullets are the mitigation action points Improved Infrastructure for Peace;
- Column 3 Text is the description for Improved Infrastructure for Peace;

#### Add New Action Points:

The user can press the Add button, write in the action points and press Save.

| Modify Phase                                                                                                    |  |
|----------------------------------------------------------------------------------------------------|--|
| Phase Legal Frameworks   Phase Legal Frameworks                                                                                                    |  |
| Column 18.MHs Column 17.et Column 21.Mets Column 31.met Practicorem Type                                                                                                    |  |
| 13 Extends back and we have back to be subdate to a back and a post address and backs. 14 Despine the data is and exponsible of a post of the subdate post and the subdate post of the data and exponsible of post of the data and exponsible of post of the data and exponsible of post of the data and exponsible of post of the data and exponsible of post of the data and exponsible of post of the data and exponsible of post of the data and exponsible of post of the data and exponsible of post of the data and exponsible of post of the data and exponsible of post of the data and exponsible of the data and exponsible of post of the data and exponsible of the data and exponsible of the da           |  |
| The second second secon |  |
|                                                                                                    |  |

To edit any action points, double click on the particular action point, and a window will popup make changes and press **save.** 

| Column 1 Bullets Column 1 Text Column 2 Bullets Column 2 Text                                                                                                    | Column 3 Bullets Column 3 Text Practitioners Tips                                                                                                    |              |  |
|----------------------------------------------------------------------------------------------------|----------------------------------------------------------------------------------------------------|--------------|--|
| 12.2         Advace adoption of a local formework after local allow for language           1.3         Entableh trusted and efficient frameworks for electoral data at 1.4           1.4         Design legal provides which facultate credible processes for 1.5           1.5         Introduce regulations that define the roles and responsibilities | establishment of excision EMBN:<br>ereal-bits and introduce mechanisms to sanction perpetrators of electoral offences.<br>The registration of votem, political parties and candidates.<br>of political parties in the electoral processes. |              |  |
|                                                                                                    | Edit Bullet. X Test:           Test:         12         Advase adoption of a legal transmosk which will allow for the establishment of oxidale EMBs.           Save         Cancel                                                         |              |  |
|                                                                                                    |                                                                                                    |              |  |
|                                                                                                    |                                                                                                    |              |  |
|                                                                                                    |                                                                                                    |              |  |
|                                                                                                    |                                                                                                    | 1 Add Semore |  |
|                                                                                                    |                                                                                                    | Save Cancel  |  |

To change the description of any action points, go to the column text and double click and edit the description as required and press **Save**.

#### **To Remove Action Points:**

Select the action point which you would like to delete/remove.

Press Remove and confirm it.

The action point will be deleted from the tool.

If the user wants to delete the description, go to column text relevant to action point, locate the description and select it and press **Delete** button on your keyboard.

**Note:** The user need to press **Save** before exiting the modify responses menu (highlighted in the image above).

Please contact I-IDEA via <u>ermtool@idea.int</u> if you have any questions relating to the ERM Tool.